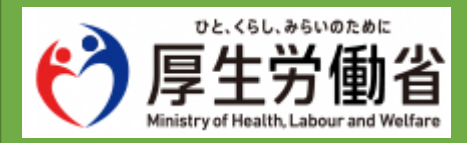

# オンライン・ハローワークシステム

# 操作マニュアル(共通操作)

2025.1.27版

#### 登録商標または商標

本書に記載されている以下の会社名、製品名は、各社の登録商標または商標です。

なお、本文および図表中では、「™」、「®」は省略しています。

- ・ Zoom は、 Zoom Video Communications, Inc.の商標または登録商標です。
- ・ Microsoft Edge、 Microsoft Authenticato、 Windows は、 Microsoft Corp.の商標または登録商標です。
- ・ Google Chrome、 Google Authentificator は、 Google LLC の商標または登録商標です。
- ・ Free OTP は、Red Hat Inc.の商標または、登録商標です。
- macOS、Safari は、Apple Inc.の商標または登録商標です。
- Keepass XC は、KeePassXC Teamの商標または登録商標です。

# 目次

| 1 | 共通                                      | 4    |
|---|-----------------------------------------|------|
|   | 1.1 オンライン・ハローワークシステムのご案内                | 4    |
|   | 1.2 電子申請サービスと面談予約サービスの切り替え方法            | 9    |
|   | 1.3 利用者登録をする                            | .11  |
|   | STEP1 利用者 ID 入力(利用者登録)画面の表示             | . 11 |
|   | STEP2 利用者 ID 人力<br>STEP3 利田者容録田又一儿送信    | . 13 |
|   | STEP4 利用者登録                             | . 15 |
|   | STEP5 利用者登録内容の確認                        | . 17 |
|   | SIEP6 利用者登録元 J                          | . 18 |
|   | 1.4 U/1/9 つ                             | .19  |
|   | 1.5 利用有情報を変更9る<br>STEP1 利田考詳細雨面への遷移     | .22  |
|   | STEP2 電話番号1または電話番号2の変更                  | . 25 |
|   | STEP3 メールアドレス1の変更                       | . 26 |
|   | STEP4 利用者情報の変更<br>STEP5 パスワードの変更        | . 29 |
|   | 1.6 利用者情報を削除する                          | .35  |
|   | 1.7 面談予約内容から Zoom を起動する                 | .38  |
|   | STEP1 予約受理通知のお知らせメール確認                  | . 38 |
|   | STEP2 面談の準備(方法1)                        | . 39 |
|   | STEP2 面談の準備(万法2)<br>STEP3 予約内容(会議情報)の確認 | . 40 |
|   | STEP4 Zoomを起動                           | . 43 |
|   | 1.8 Zoom を利用して面談を実施する                   | .44  |
|   | STEP1 面談を開始                             | . 44 |
|   | STEP2 画面を共有STEP2 画面を共有STEP3 次回の予約を取得    | . 45 |
|   | STEP4 Zoom から退出する                       | . 48 |
| 2 | その他                                     | 49   |
|   | 2.1 操作マニュアルに記載している画面の凡例                 | .49  |
|   | 2.2 「戻る」「再読み込み」ボタン、機能における注意事項           | .50  |
|   | 2.3 エラー画面の例                             | .51  |
|   | 2.4 正規のサービスであることの確認方法                   | .53  |
|   | 2.5 その他の困ったときの操作                        | .58  |
|   | 2.6 問い合わせ先について                          | .60  |

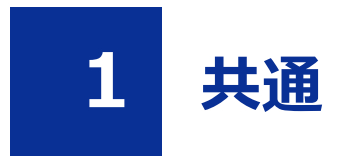

# 1.1 オンライン・ハローワークシステムのご案内

オンライン・ハローワークシステムは、ハローワークへ来所せず失業認定や職業相談の手続きを行う ためのシステムです。

・面談予約サービス(ハローワークとの失業認定や職業相談の面談日程を予約)

・電子申請サービス(失業認定申告書を電子申請)

の2つのシステムから構成されます。

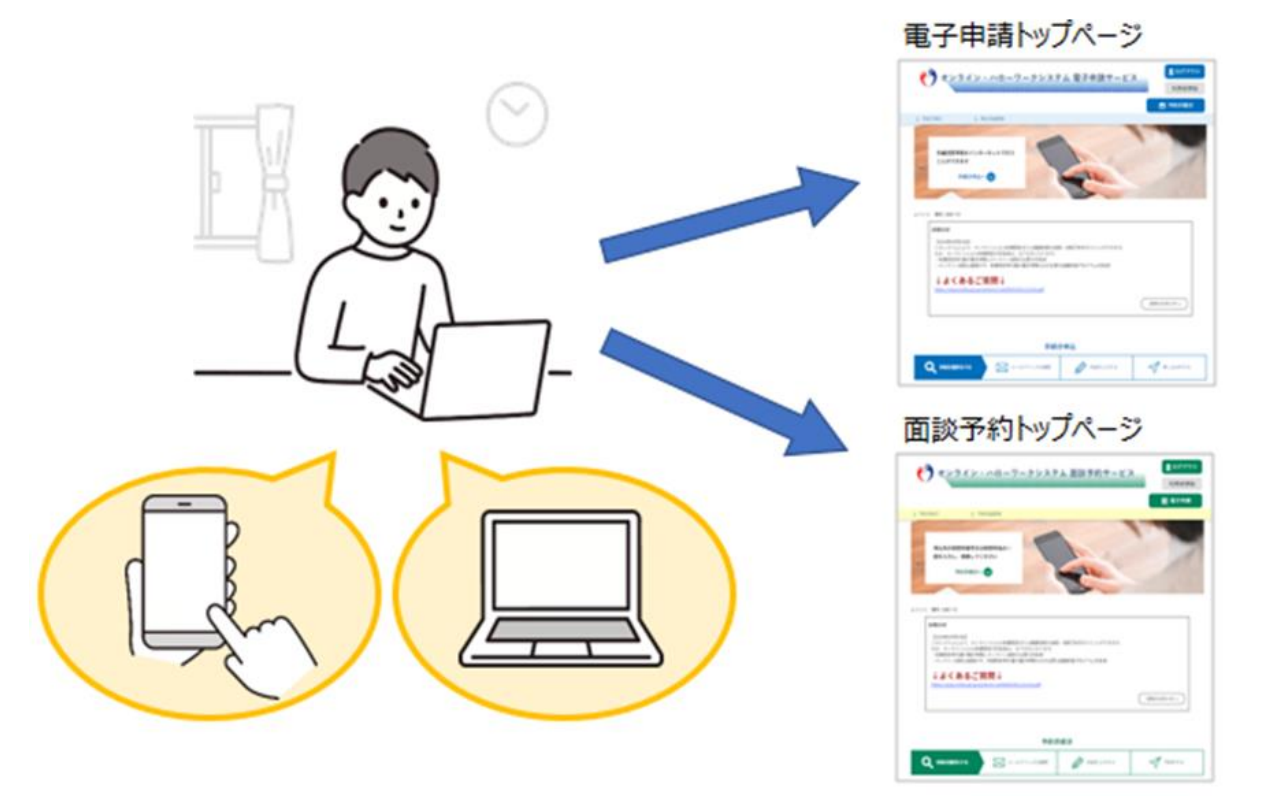

面談予約サービスと電子申請サービスの利用者 ID は共通ですので、一度、利用者登録を行えばどちらのサービスも利用可能です。

2つのシステムは Web ページ上のボタン1つで切り替え可能です(1.2参照)。

以下の URL よりアクセスしてください。

<https://online-hellowork.mhlw.go.jp/onlinehw-u/>

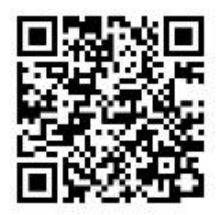

システムの操作の際には、本マニュアルをぜひご活用ください。

オンラインによる失業認定(面談あり)の対象者は、以下の方となります。

・来所困難等の事情によりオンラインでの失業認定の手続を希望し、ハローワークから指定を受けた 方

オンラインによる失業認定(書面認定)の対象者は、以下の方となります。

・就職支援プログラムの対象者のうちオンラインでの失業認定の手続を希望し、ハローワークから指定 を受けた方

オンラインによる職業相談の対象者は、以下の方となります。

・ハローワークへ来所せずオンラインで職業相談をしたい方

#### 失業認定-面談あり対象者のフロー

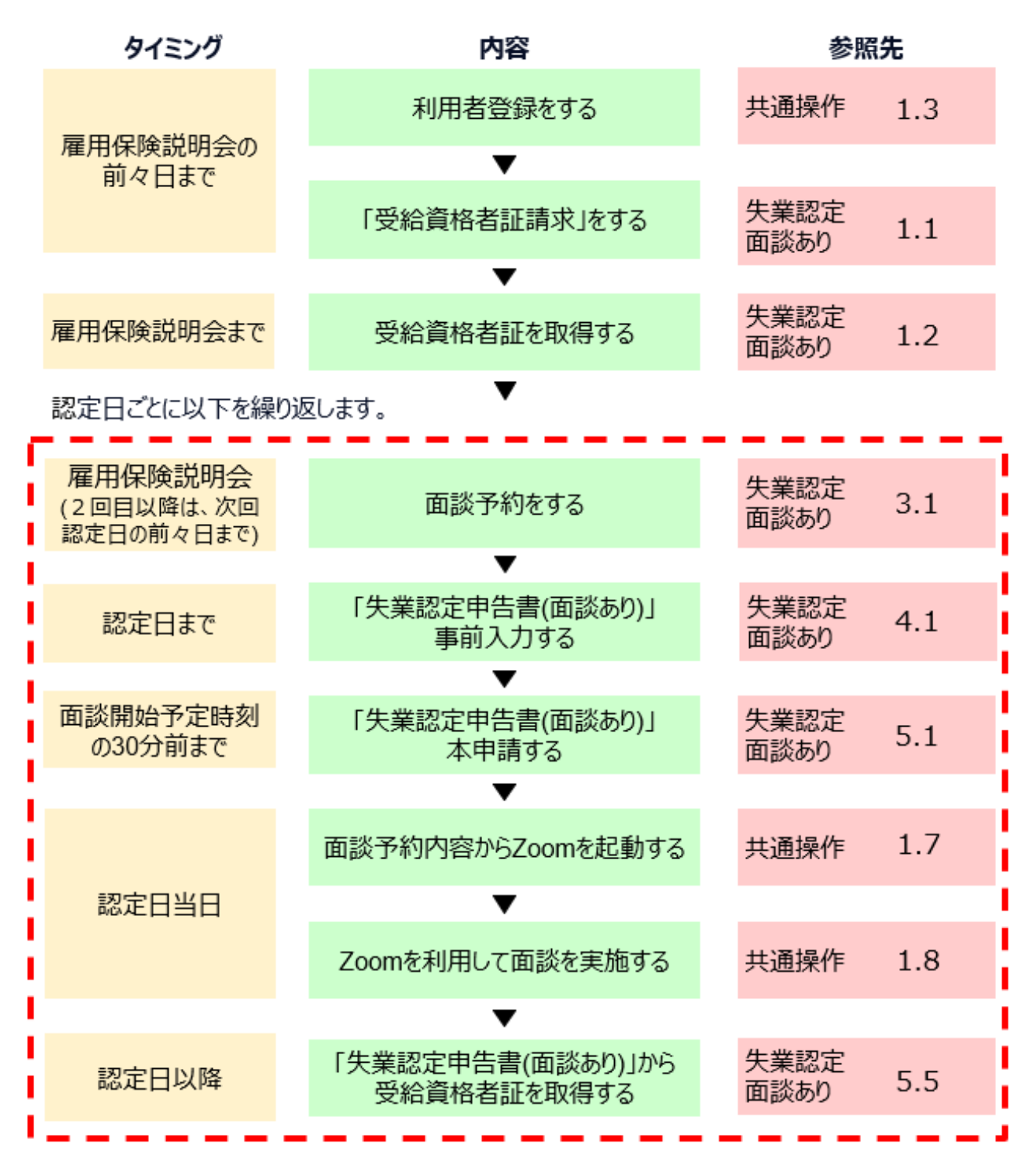

※タイミングの「前々日まで」「前日まで」等は、全てハローワークの開庁日での表示となります。 また、ハローワークからタイミング等について個別に指示があった場合は従ってください。

#### 失業認定-書面認定対象者のフロー

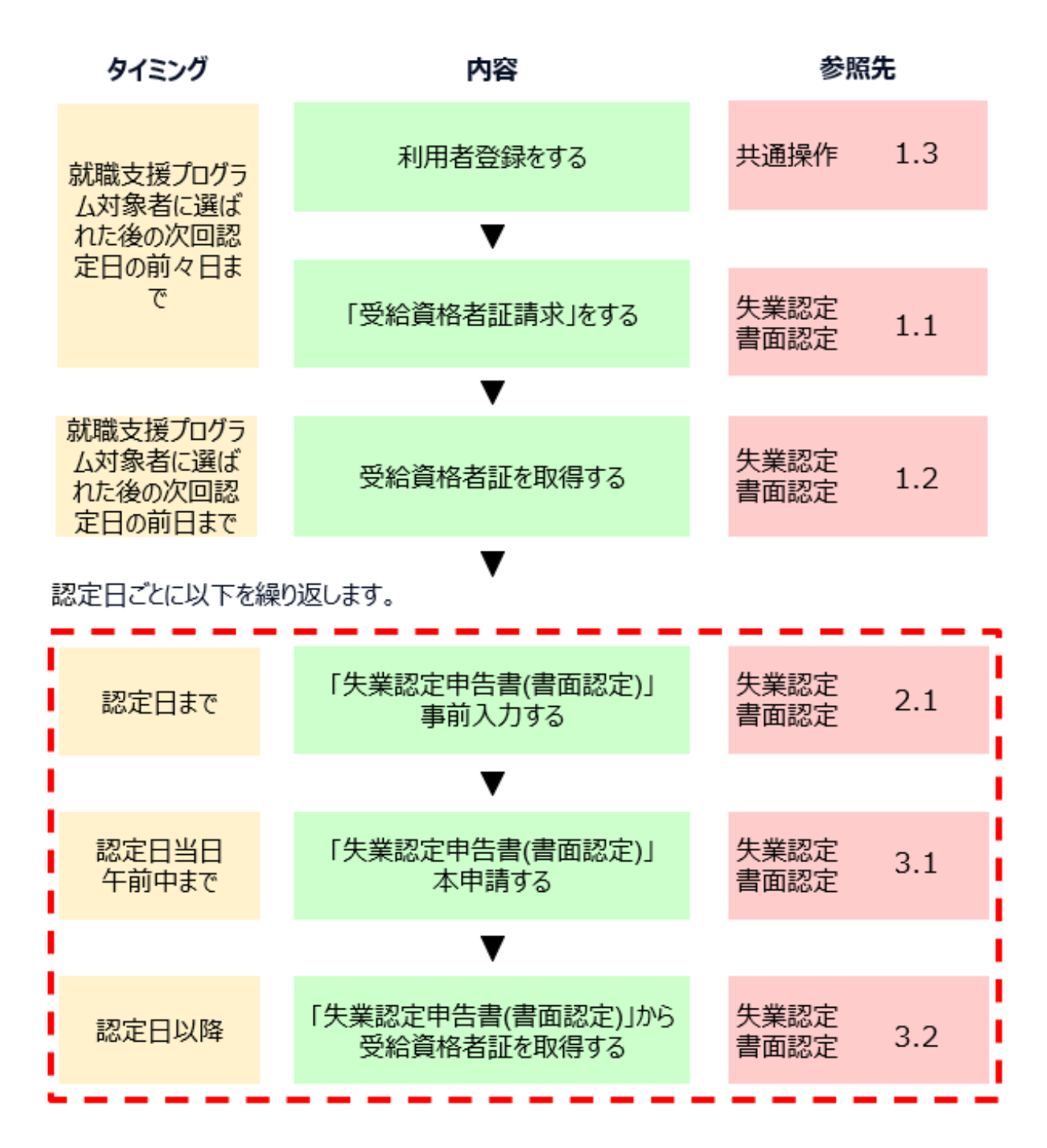

※タイミングの「前々日まで」「前日まで」等は、全てハローワークの開庁日での表示となります。 また、ハローワークからタイミング等について個別に指示があった場合は従ってください。

# 職業相談対象者のフロー

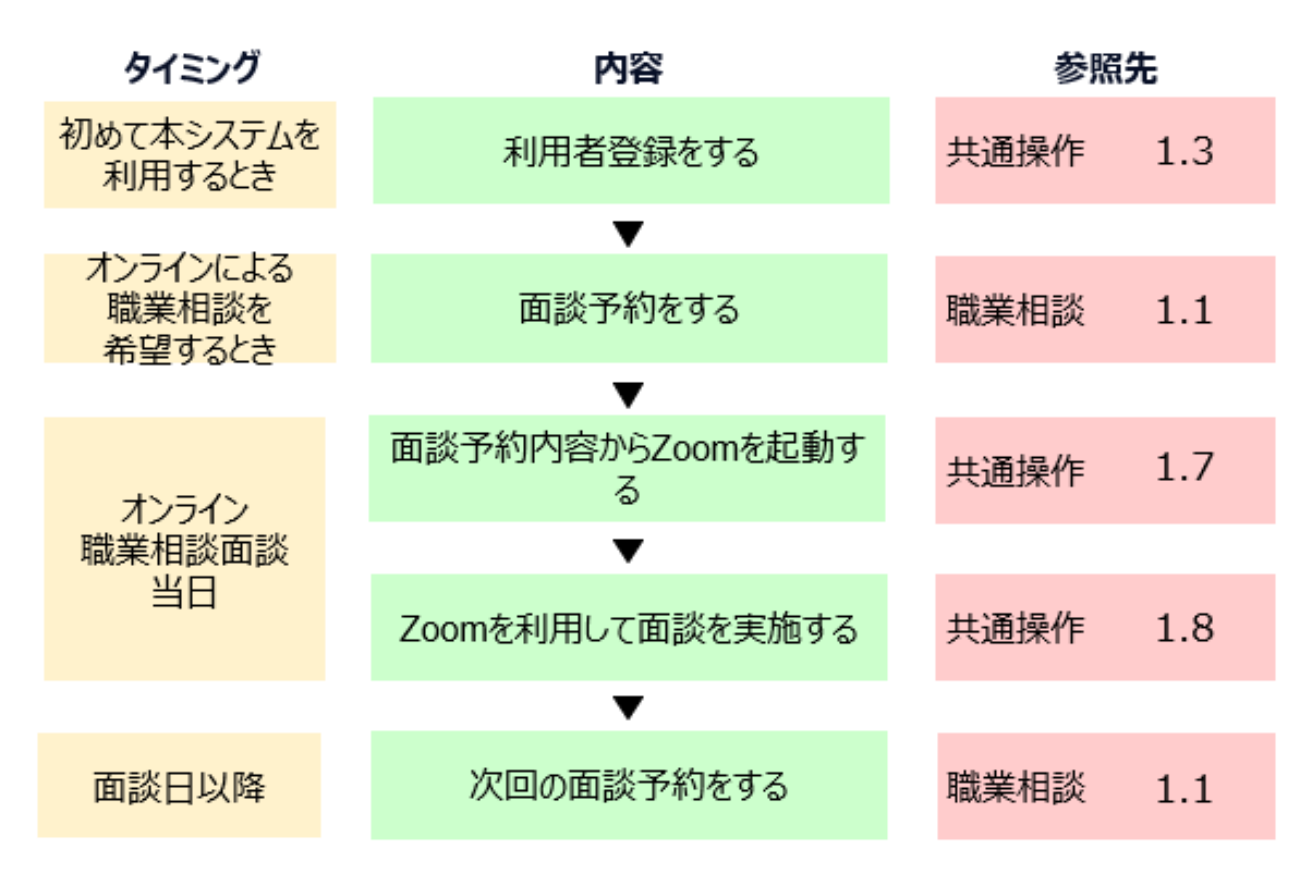

# 1.2 電子申請サービスと面談予約サービスの切り替え方法

#### 「電子申請サービス」から「面談予約サービス」への切り替え

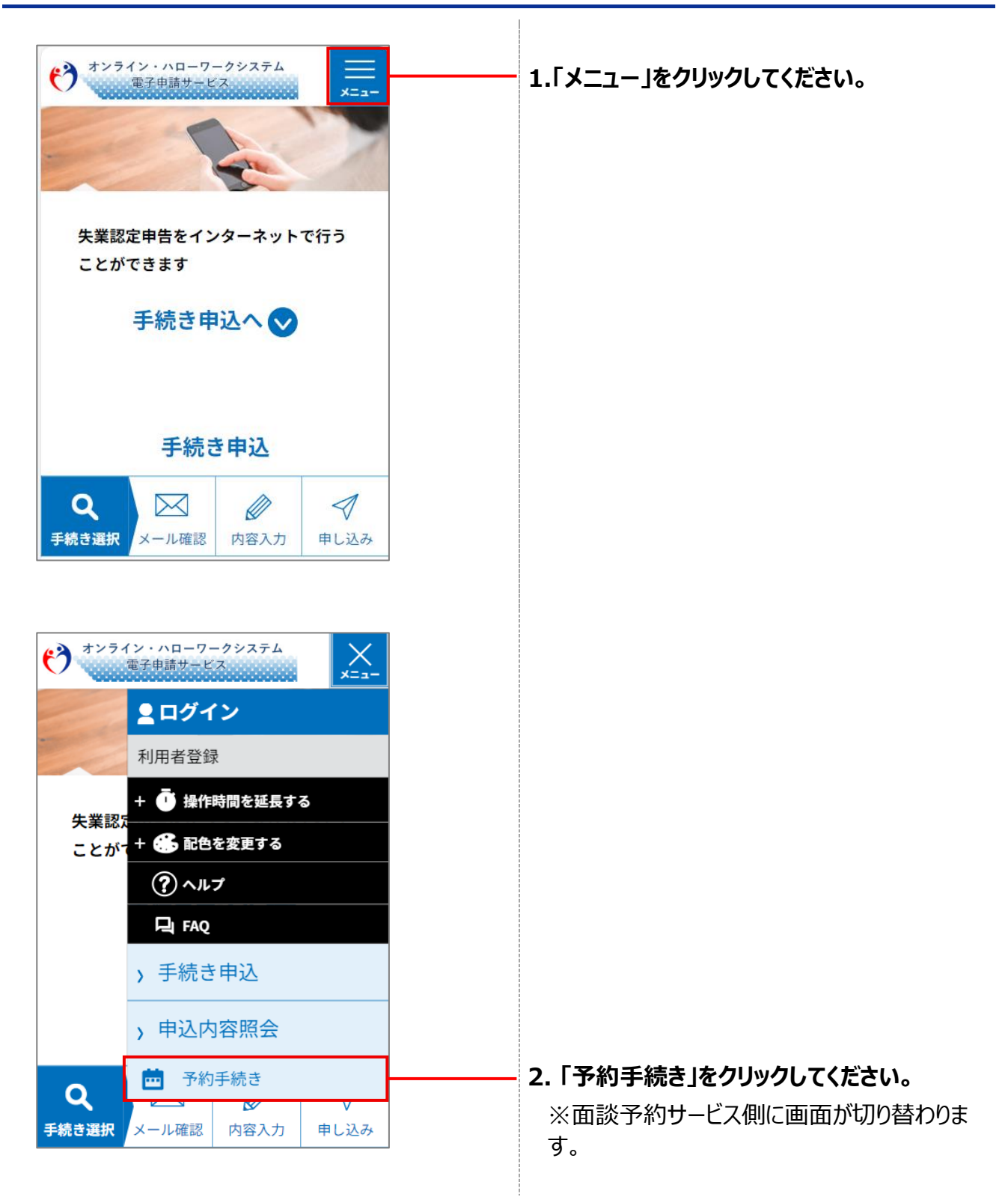

### 「面談予約サービス」から「電子申請サービス」への切り替え

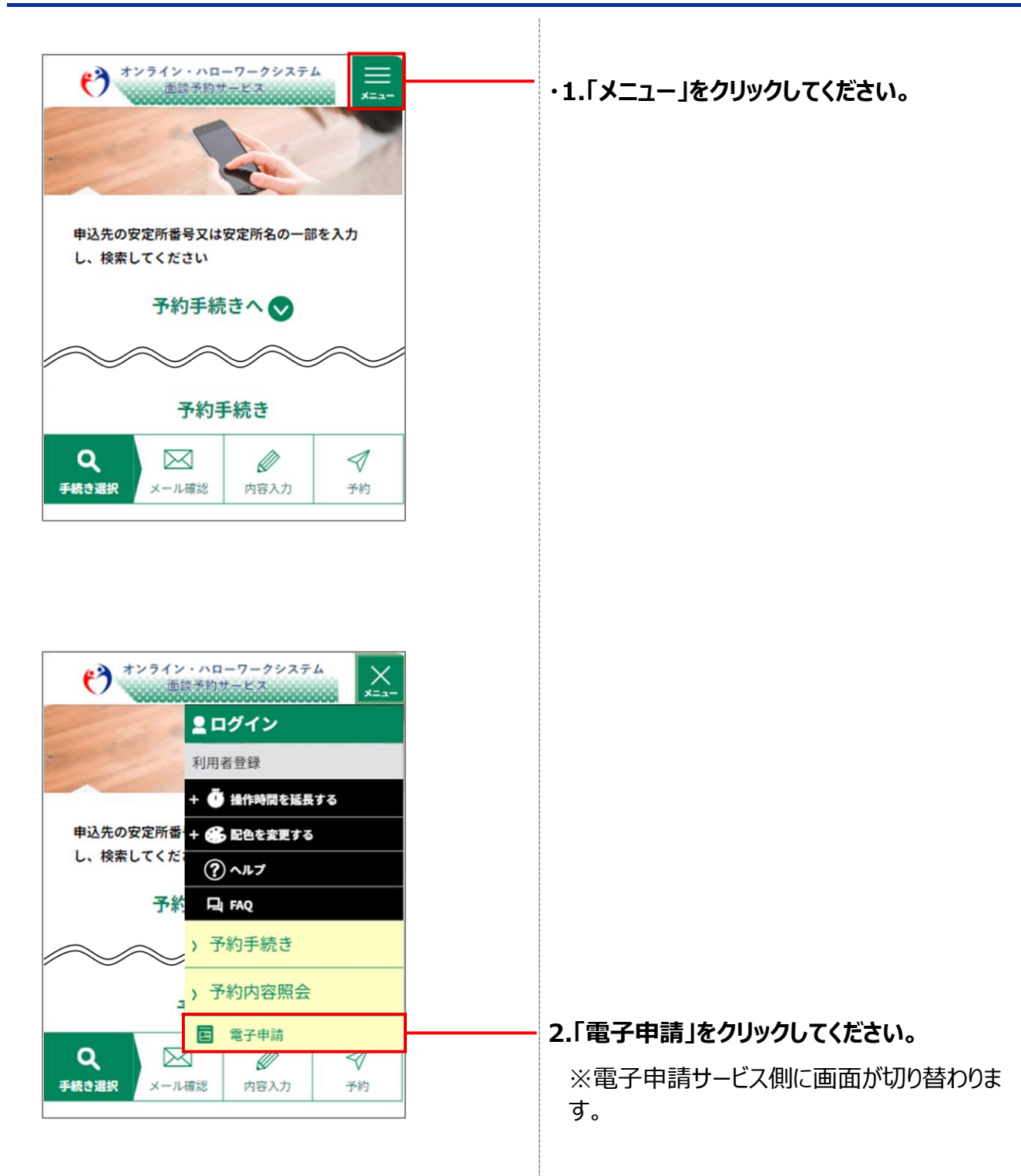

# 1.3 利用者登録をする

#### STEP1 利用者 ID 入力(利用者登録)画面の表示

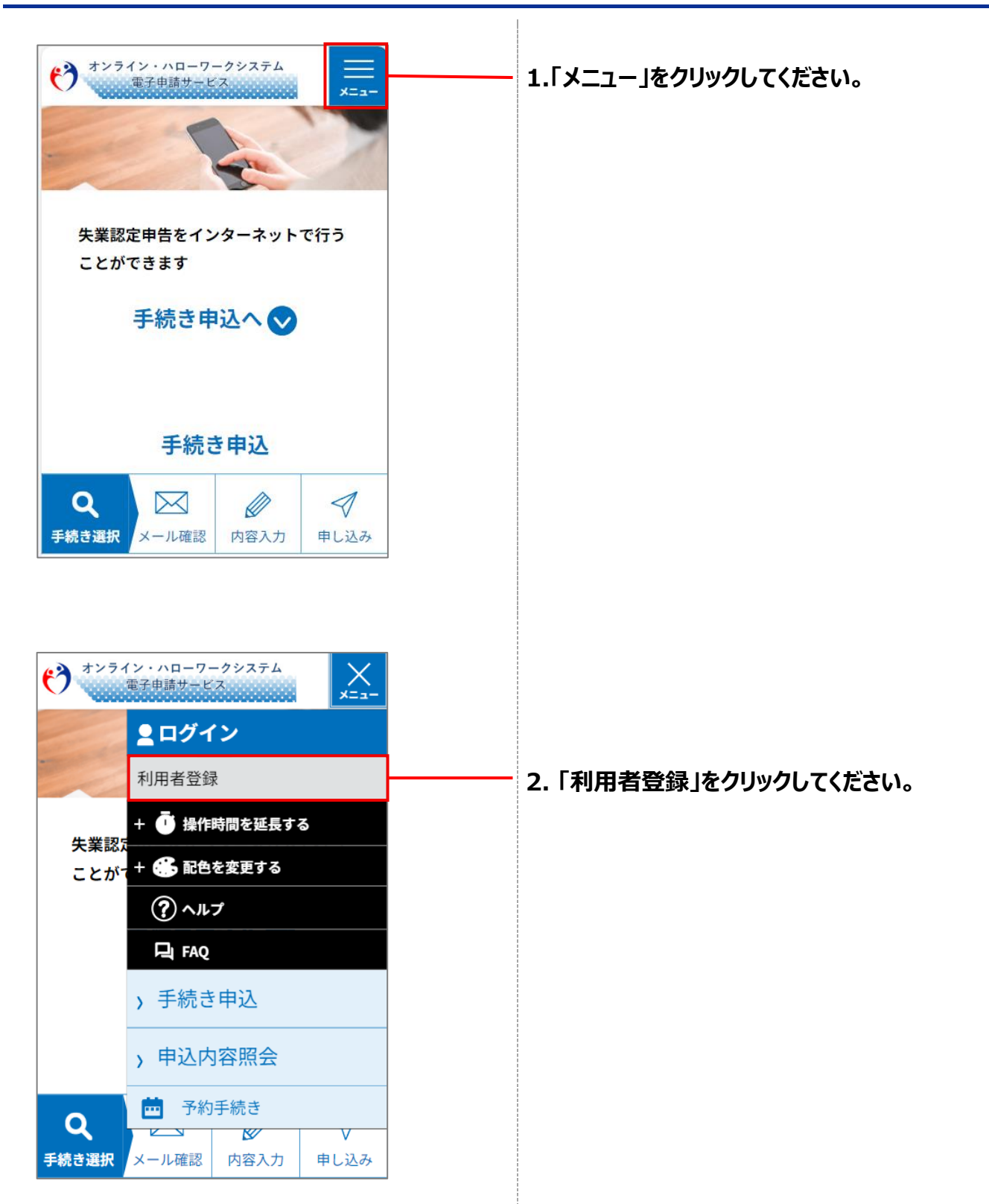

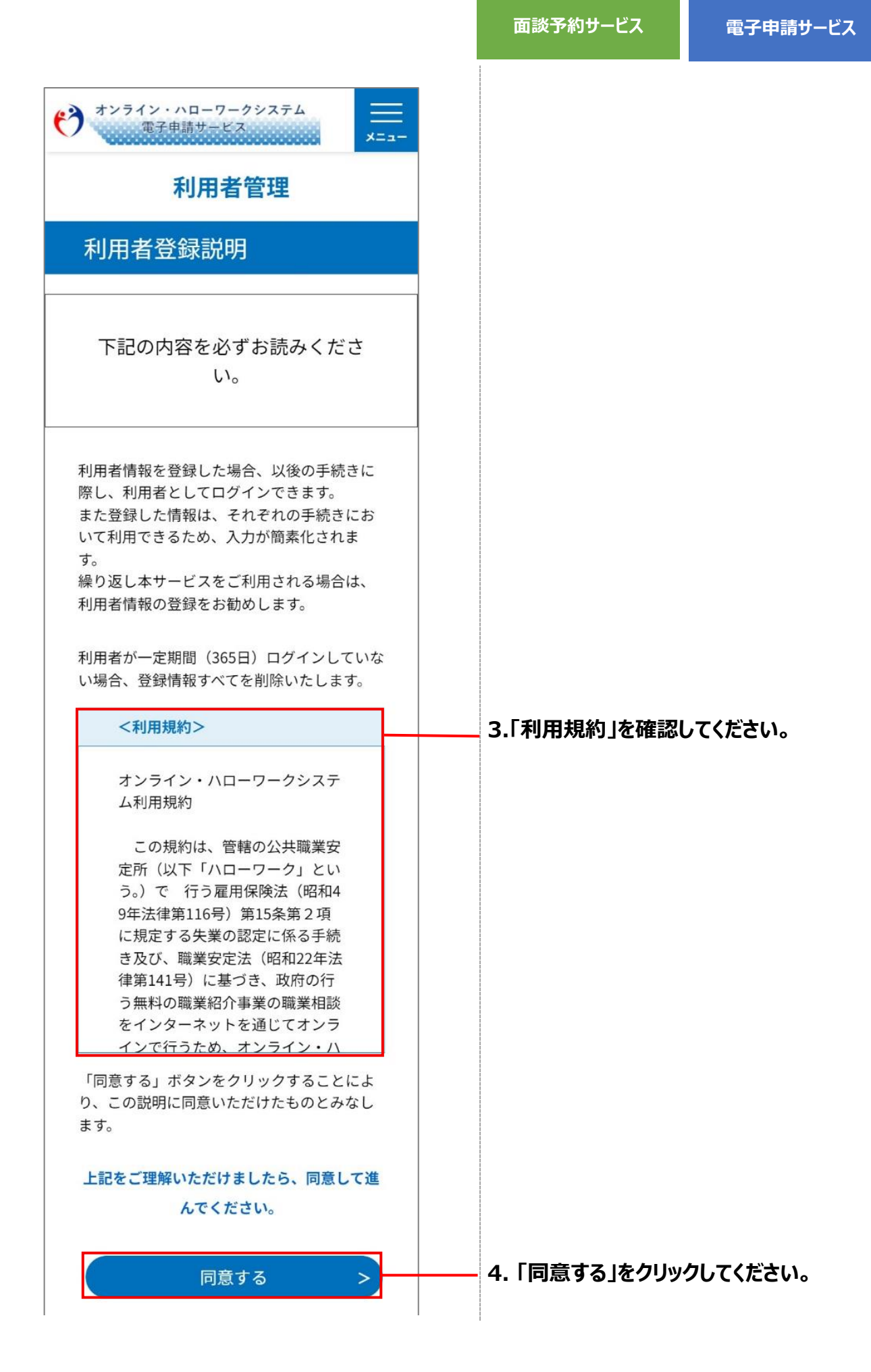

#### STEP2 利用者 ID 入力

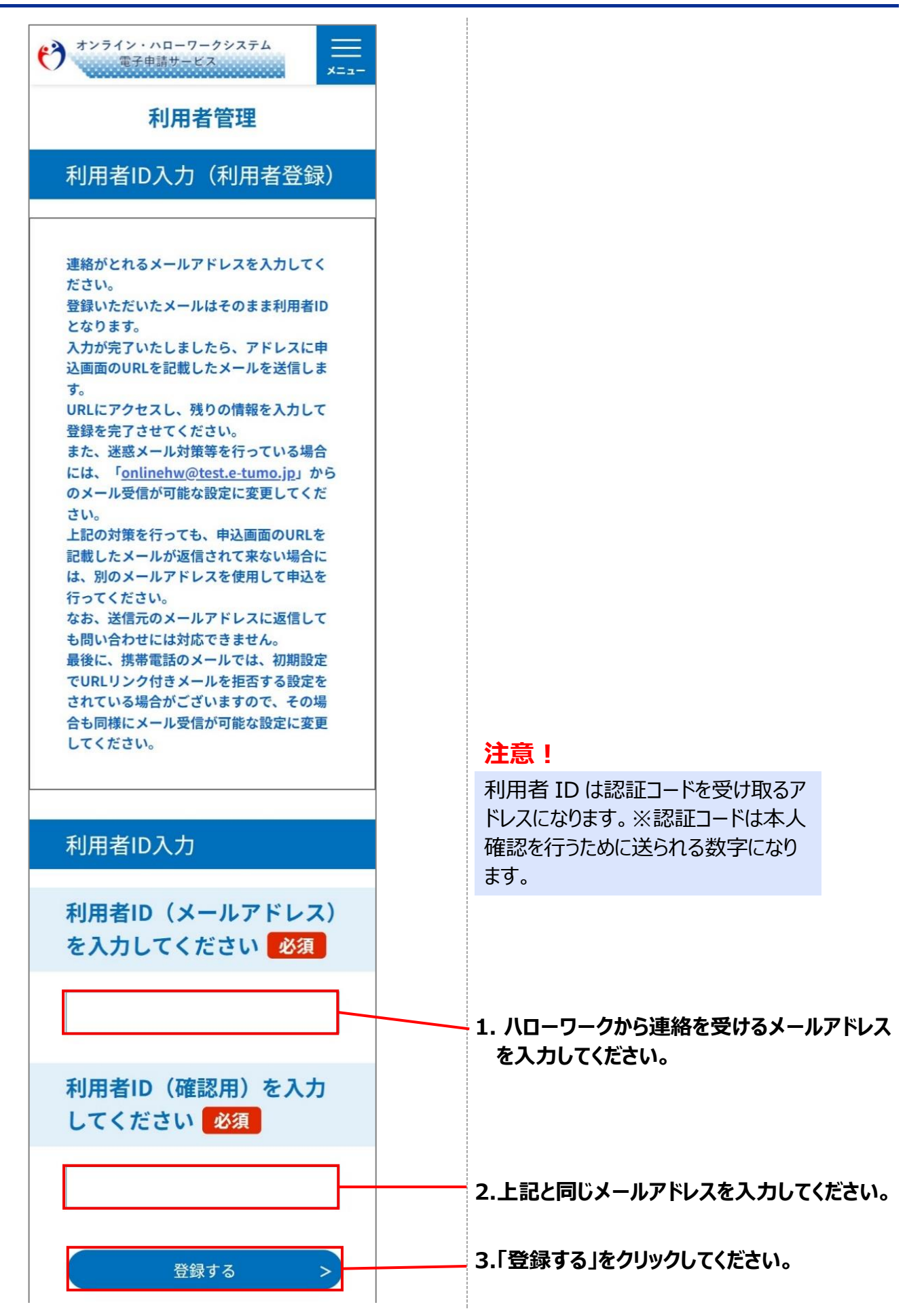

#### STEP3 利用者登録用メール送信

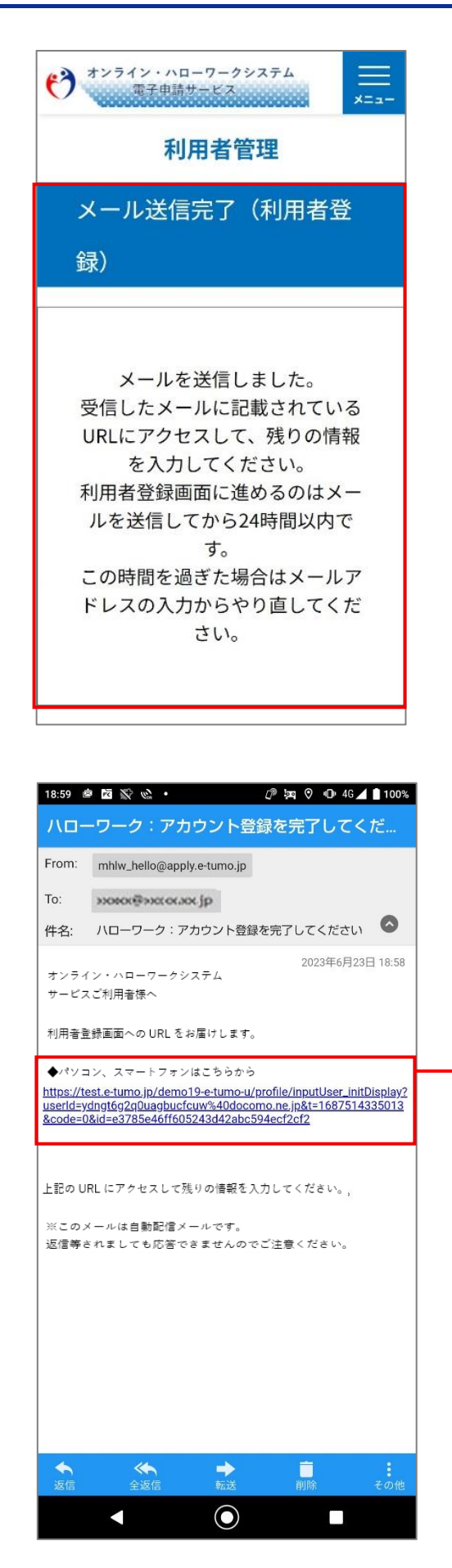

※「メール送信完了(利用者登録)」画面が表 示されます。

入力したメールアドレス宛に「ハローワーク:アカ ウント登録を完了してください」メールが送信され ます。

# 注意!

**Fonline-**

hellowork.mhlw.go.jp」のドメ インからメールが送信されます。オン ライン・ハローワークシステムからメー ルが届かない、ドメイン指定受信を されている方は、許可設定をしてく ださい。

上記の対応でもメールが届かない 場合は、キャリアのメール設定、迷 惑メールの設定をご確認ください。

#### 1.受信したメールを開いて、メール本文内の URLを選択してください。

#### STEP4 利用者登録

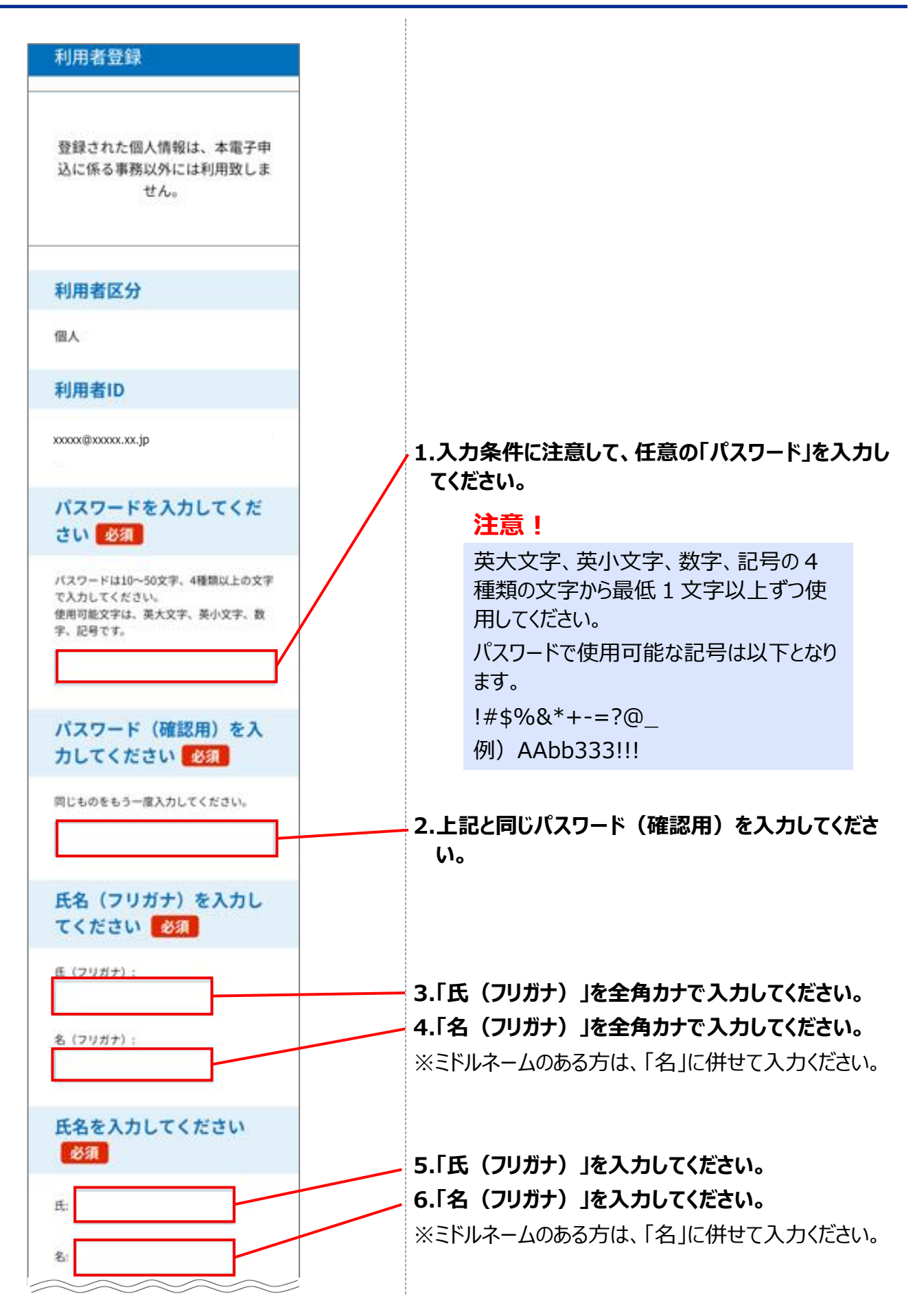

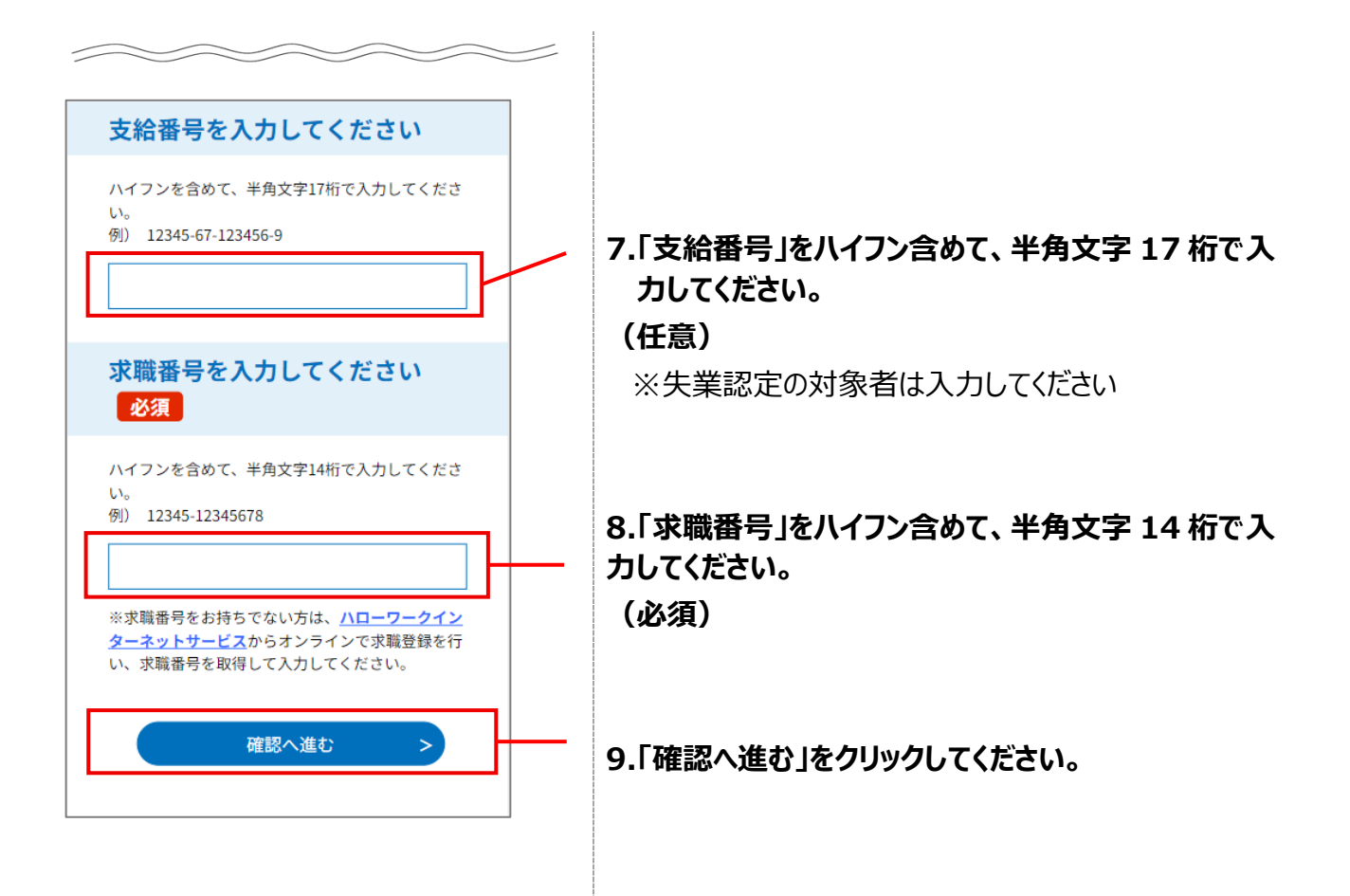

# STEP5 利用者登録内容の確認

| ſ | 利用者登録確認                                                | <br>1.利用者登録内容を確認してください。         |
|---|--------------------------------------------------------|---------------------------------|
|   | 以下の内容で登録してよろしいですか?                                     |                                 |
|   | 利用者区分                                                  |                                 |
|   |                                                        |                                 |
|   | 利用者ID                                                  |                                 |
|   | xxxxx@xxxxx.jp                                         |                                 |
|   | 氏名(フリガナ)                                               |                                 |
|   | 197 909                                                |                                 |
|   | 氏名                                                     |                                 |
|   | 雇用太郎                                                   |                                 |
|   | 郵便番号                                                   |                                 |
|   | 1234567                                                |                                 |
|   | 住所                                                     |                                 |
|   | 東京都新宿区高田馬場                                             |                                 |
|   | 電話番号1                                                  |                                 |
|   | 0123456789                                             |                                 |
|   | 電話番号2                                                  |                                 |
|   |                                                        |                                 |
|   | メールアドレス1                                               |                                 |
|   | xxxxx@xxxxx.xx.jp                                      |                                 |
|   | メールアドレス2                                               |                                 |
|   | 2段階認証方法                                                |                                 |
|   | メールアドレス1にメールで通知<br>※メールアドレス2に入力がある場合は、メ<br>ールアドレス2にも通知 |                                 |
|   | 支給番号                                                   |                                 |
|   | 求職番号                                                   |                                 |
|   | 12345-12345678                                         |                                 |
| L | (< 入力へ戻る)                                              | 2.「登録する」をクリックしてください。            |
|   | 登録する >                                                 | ※1 人力へ戻る」を押すと、1 つ前の画面<br>に戻ります。 |
|   |                                                        |                                 |

#### STEP6 利用者登録完了

| e) *>=      | <del>,</del><br>イン・/<br>電子申 | ヽローワー<br>請サービ | -クシステ<br>ス | 4             | <u></u><br>≭=ュ− |
|-------------|-----------------------------|---------------|------------|---------------|-----------------|
|             | 7                           | 利用者           | 管理         |               |                 |
| 利用          | 者登                          | 録完了           | 7          |               |                 |
| 利用者         | 音:雇用                        | 太郎 さ          | まを登録       | <b>え</b> しまし? | た。              |
| *           | 申込は                         | 完了し           | ていま        | せん。           |                 |
| 申込を行<br>ログイ | いたい<br>ンし、                  | 方は、<br>申込を    | 登録し<br>行って | た利用           | 月者IDで<br>さい。    |
|             |                             |               |            |               |                 |
| <           |                             | 一覧^           | 戻る         |               | $\supset$       |

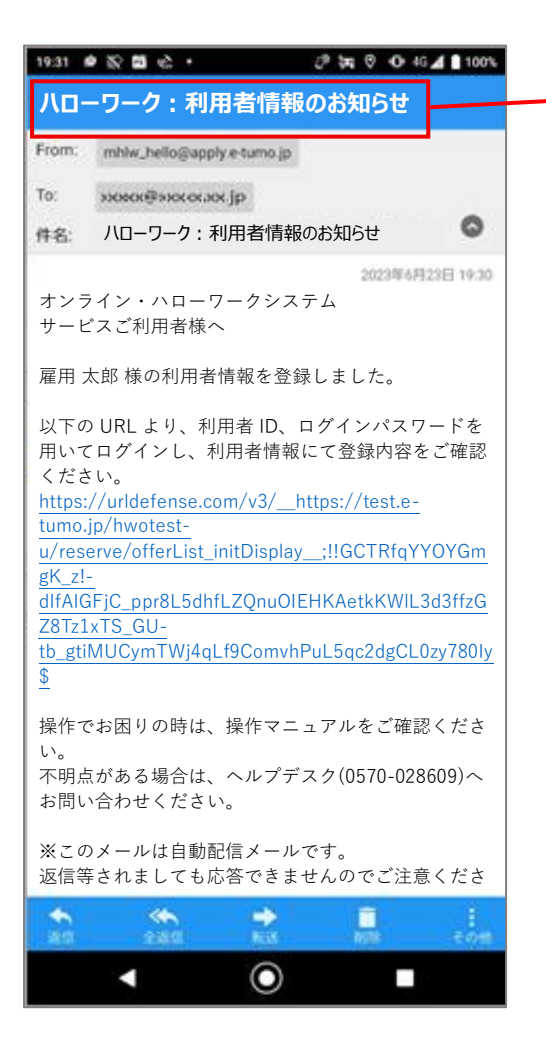

### オンライン・ハローワークシステムからメールが 届きますので、メールソフトで「利用者情報の お知らせ」の件名のメールを受信していること を確認してください。

# 1.4 ログインする

|                                               | 1.「メニュー」をクリックしてください。  |
|-----------------------------------------------|-----------------------|
| 手続き申込                                         |                       |
|                                               |                       |
| 手続き選択         メール確認         内容入力         申し込み |                       |
|                                               |                       |
| オンライン・ハローワークシステム<br>電子申請サービス                  |                       |
| <b> ■ ロ</b> <i>ガ</i> <b>イン</b>                | 2. 「ログイン」をクリックしてください。 |
| 利用者登録                                         |                       |
| + 😈 操作時間を延長する                                 |                       |
| ことが + 🈘 配色を変更する                               |                       |
| (?) ヘルプ                                       |                       |
| FAQ                                           |                       |
| > 手続き申込                                       |                       |
| <b>》</b> 申込内容照会                               |                       |
| ● 予約手続き                                       |                       |
| 手続き選択 メール確認 内容入力 申し込み                         |                       |
| · · · ·                                       |                       |

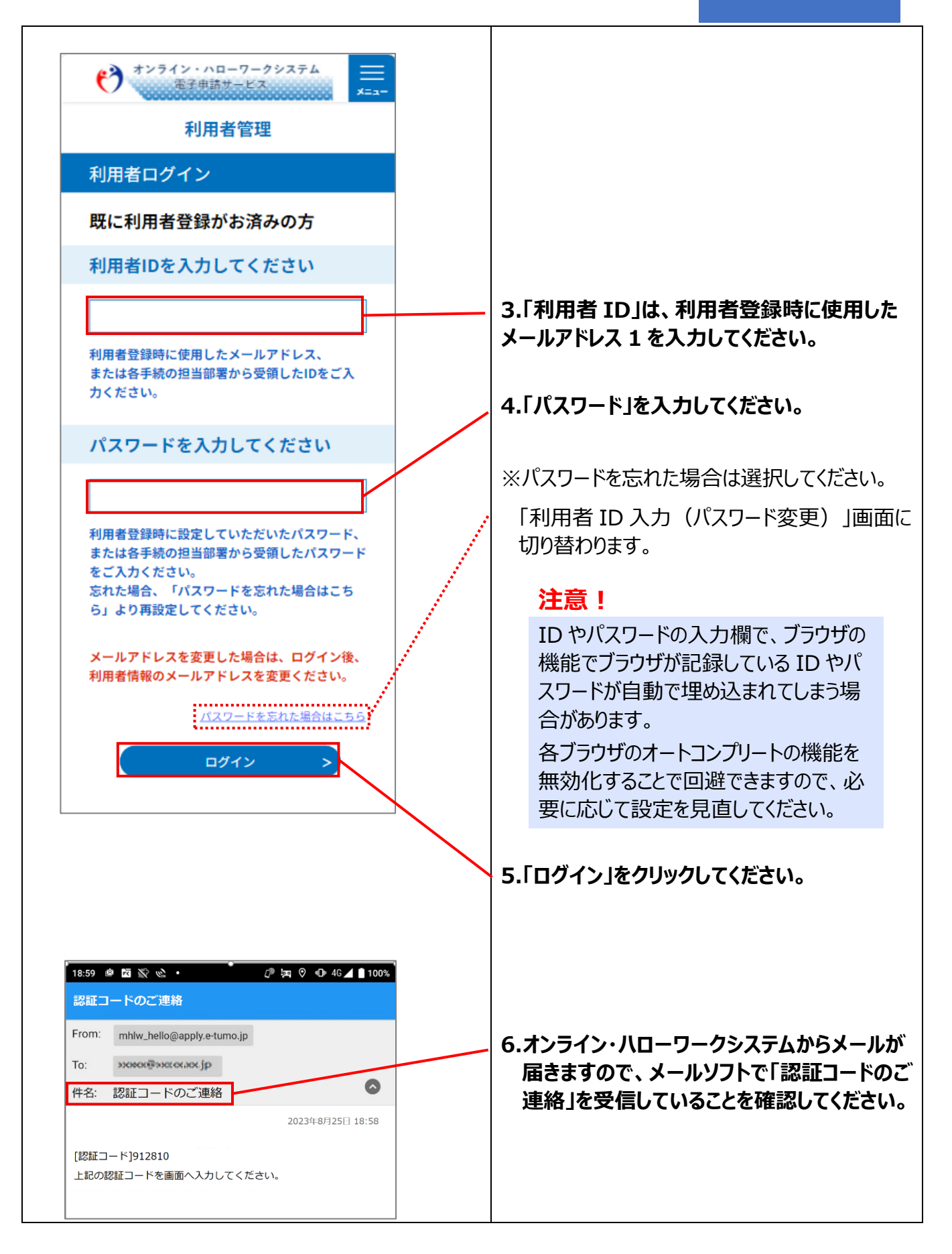

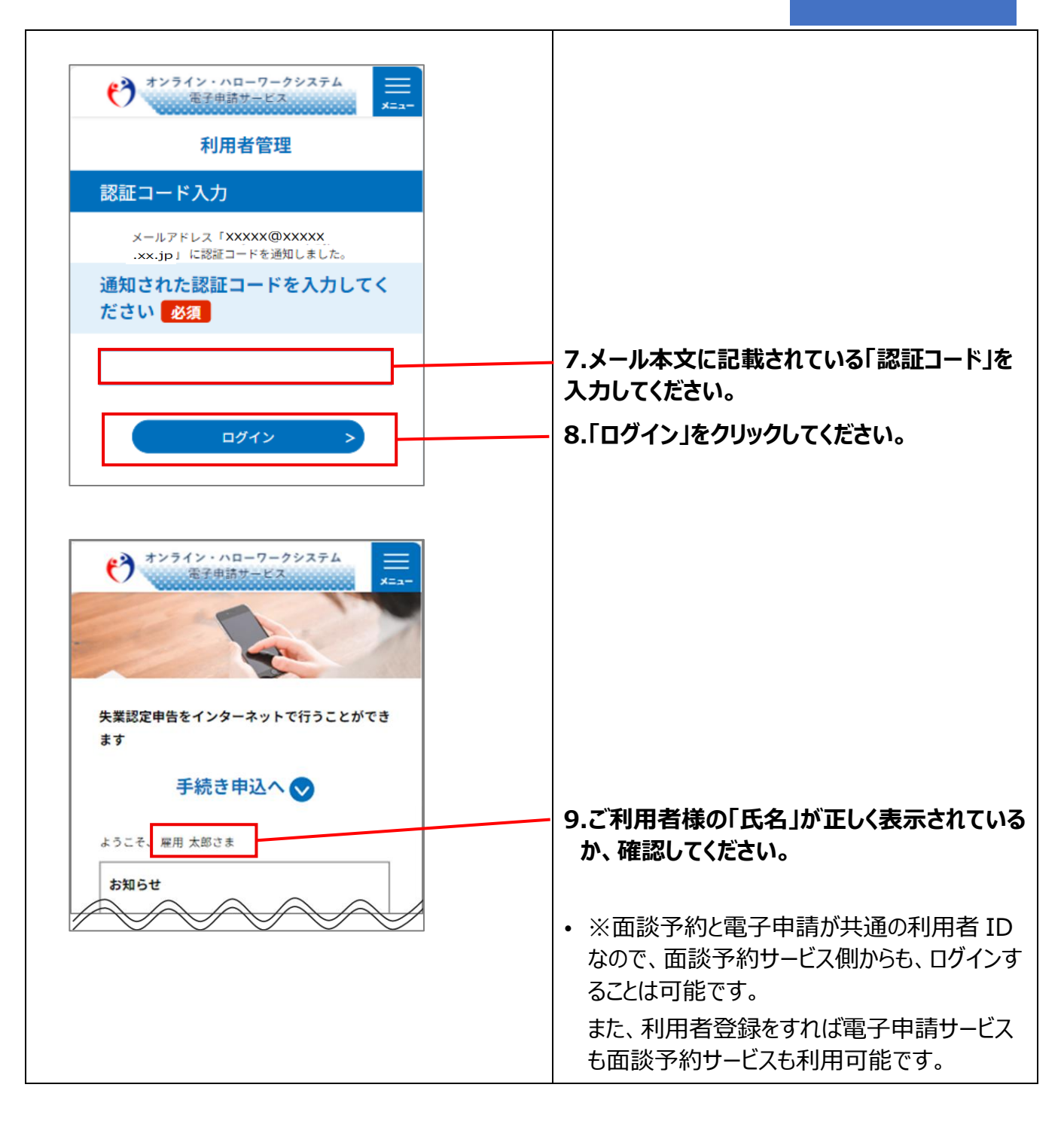

# 1.5 利用者情報を変更する

### 前提

※利用者情報を変更する場合のみ、必要な操作です※

・操作マニュアル(共通操作)の操作マニュアル(共通操作)の「1.4 ログインする」を参照して、ログインした状態にしてください。

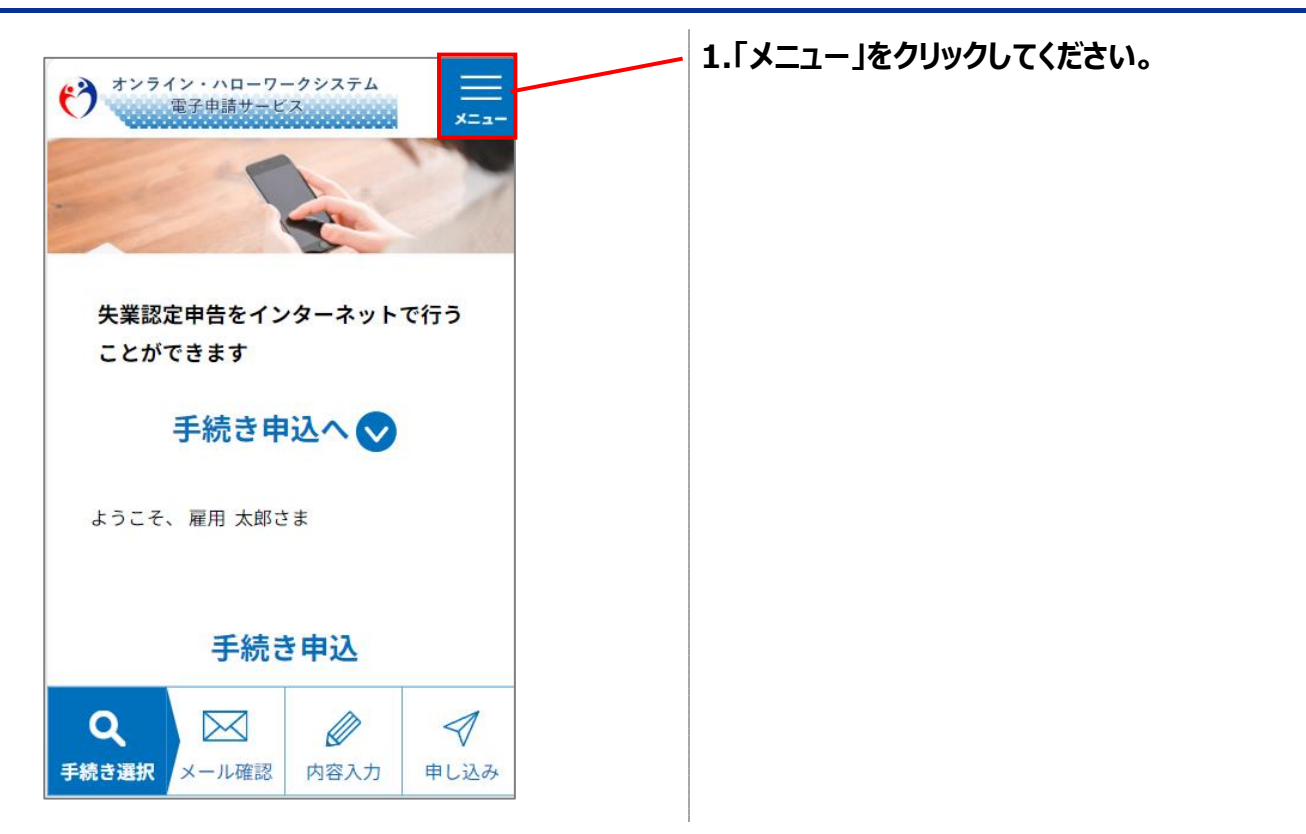

#### STEP1 利用者詳細画面への遷移

| ****           | (ン・ハローワークシステム<br>電子申請サービス |   |
|----------------|---------------------------|---|
| and the second | <b>≜</b> ログアウト            | - |
|                | 利用者情報                     |   |
|                | + 🦲 操作時間を延長する             |   |
| ス未認な ことが       | + 🕵 配色を変更する               |   |
|                | (?) ヘルプ                   |   |
|                | Pu FAQ                    |   |
| ようこそ、          | > 手続き申込                   |   |
|                | <b>y</b> 申込内容照会           |   |
|                | 📅 予約手続き                   |   |
| Q              |                           |   |
| 手続き選択          | メール確認 内容入力 申し込み           |   |

2.「利用者情報」をクリックしてください。

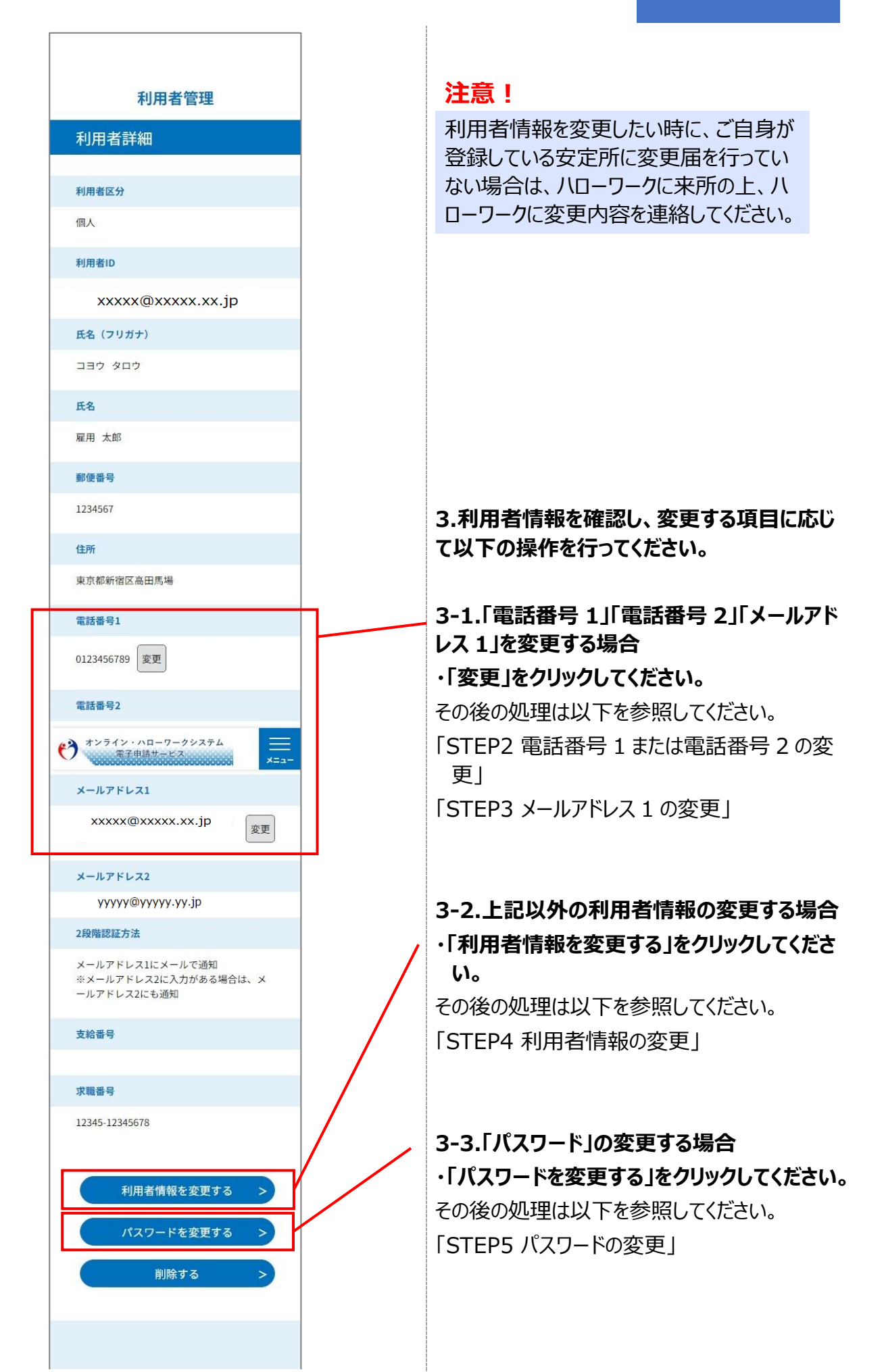

#### STEP2 電話番号1または電話番号2の変更

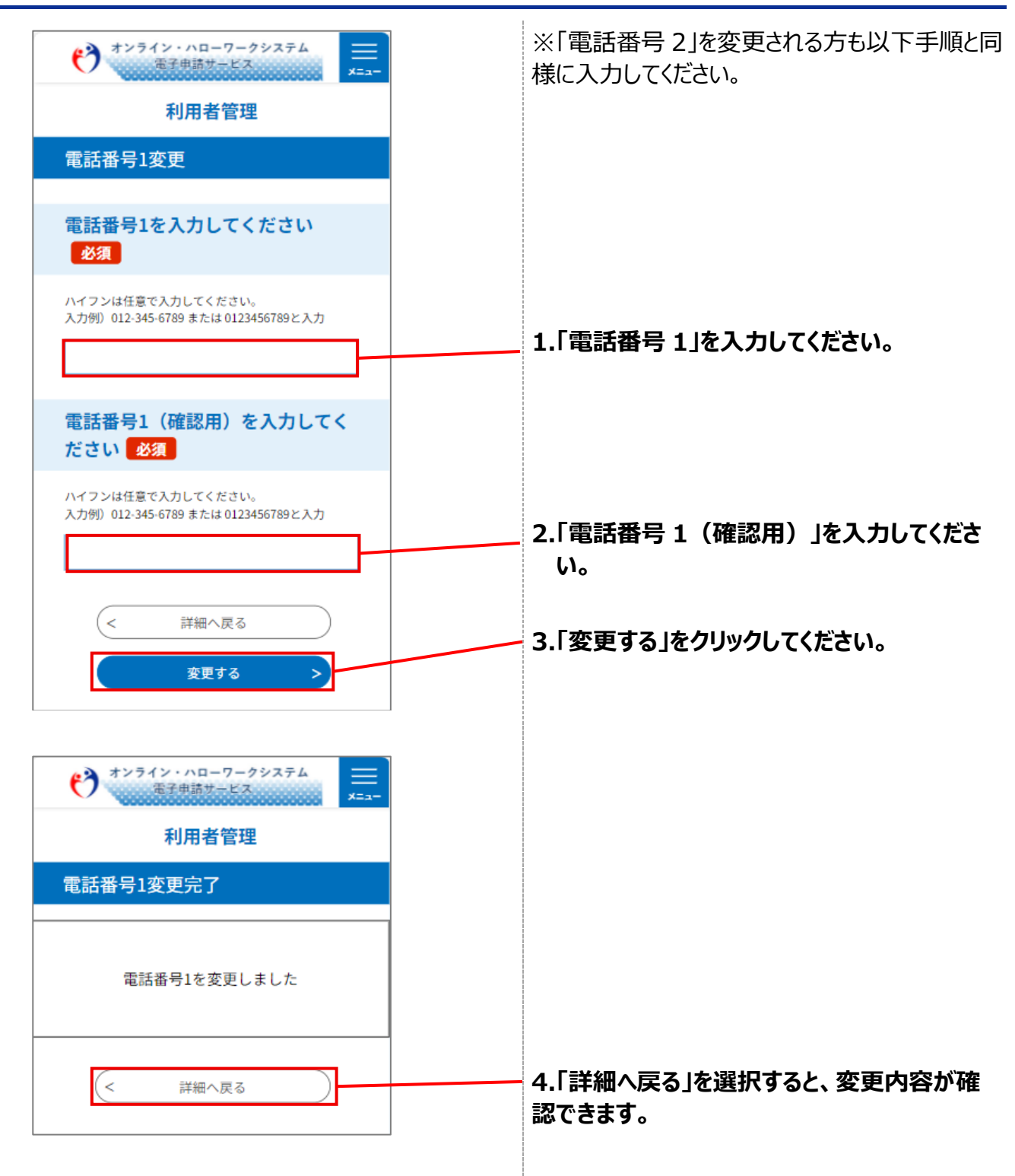

#### STEP3 メールアドレス1の変更

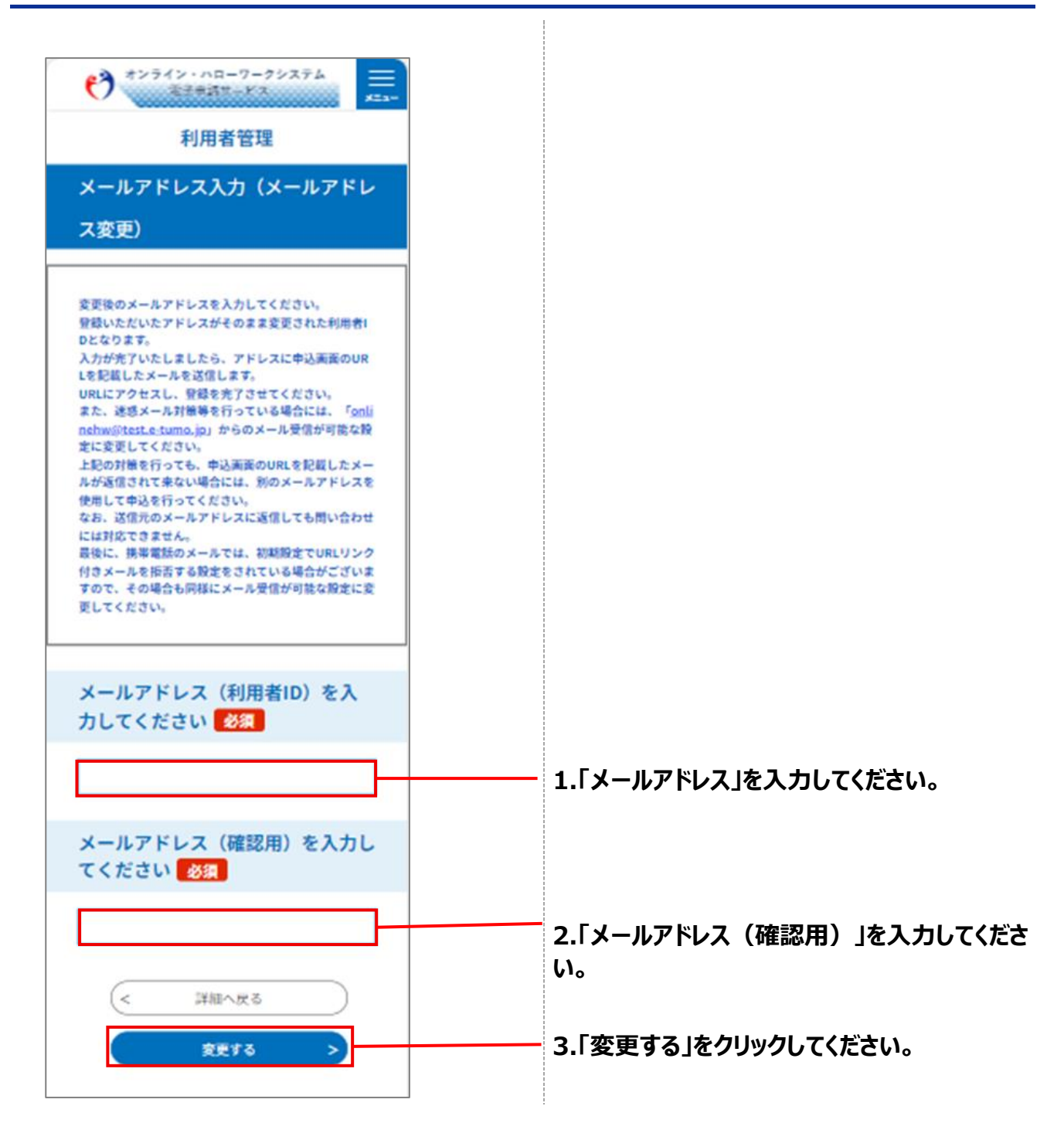

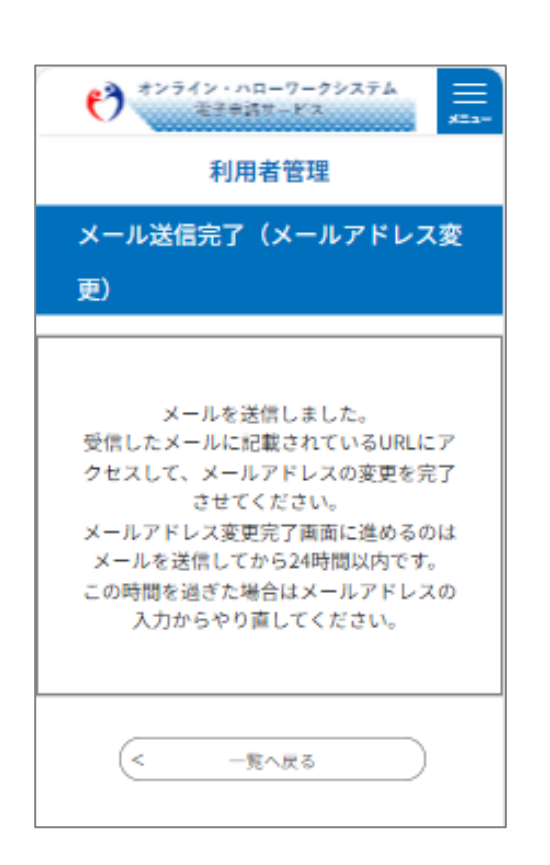

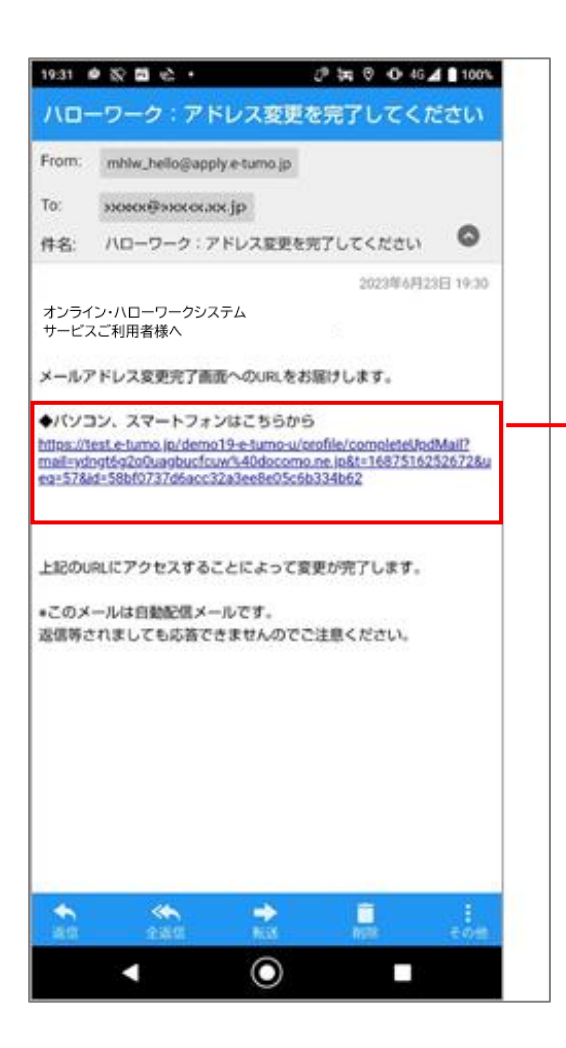

4.「メール送信完了(メールアドレス変更)」画 面が表示されます。

5.メール本文の URL をクリックしてください。

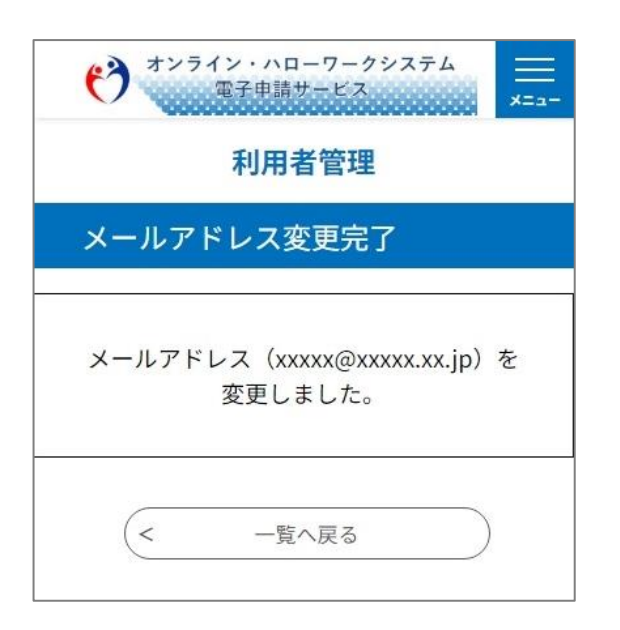

# STEP4 利用者情報の変更

| EXPLOSION OF CONTRACT OF CONTRACT. | 1.各項目について、変更する内容を入力してく<br>ださい。 |
|----------------------------------------------------------------------------------------------------|--------------------------------|
| R(方)(5) 100 031012 (C/))<br>現使音号<br>1234567 住所検索                                                                                                    |                                |

| シンライン・ハローワークシスオム<br>1234567       住所様米         1234567       住所様米         住所を入力してください       必須         住所を入力してください       必須         住所       商田馬場         電話番号1       0123456789         電話番号2       メールアドレス1         メxxxx@xxxx.x.jp         メールアドレス2を入力してください<br>い         発掘品以ールを受信したいメールアドレスを屋線でき<br>い         発掘るリールアドレスの場合、迷惑メール対路等<br>の受信的意味をときい         要求れない可能性がありますので、迷惑の般定をご確<br>たごさい         2段階認証方法         メールアドレス1にメールで通知 ※メールアド<br>レス2に入力がある場合は、メールアドレス2に、<br>も通知 |   | 2.各項目について、変更する内容を入力してください。 |
|----------------------------------------------------------------------------------------------------|---|----------------------------|
| 2段階認証方法<br>メールアドレス1にメールで通知 ※メールアド<br>レス2に入力がある場合は、メールアドレス2に<br>も通知                                                                                                    |   |                            |
| 支給番号を入力してください         ハイフンを含めて、半角文字17桁で入力してください。         例) 12345 67 123456 9                                                                                                    | 1 |                            |

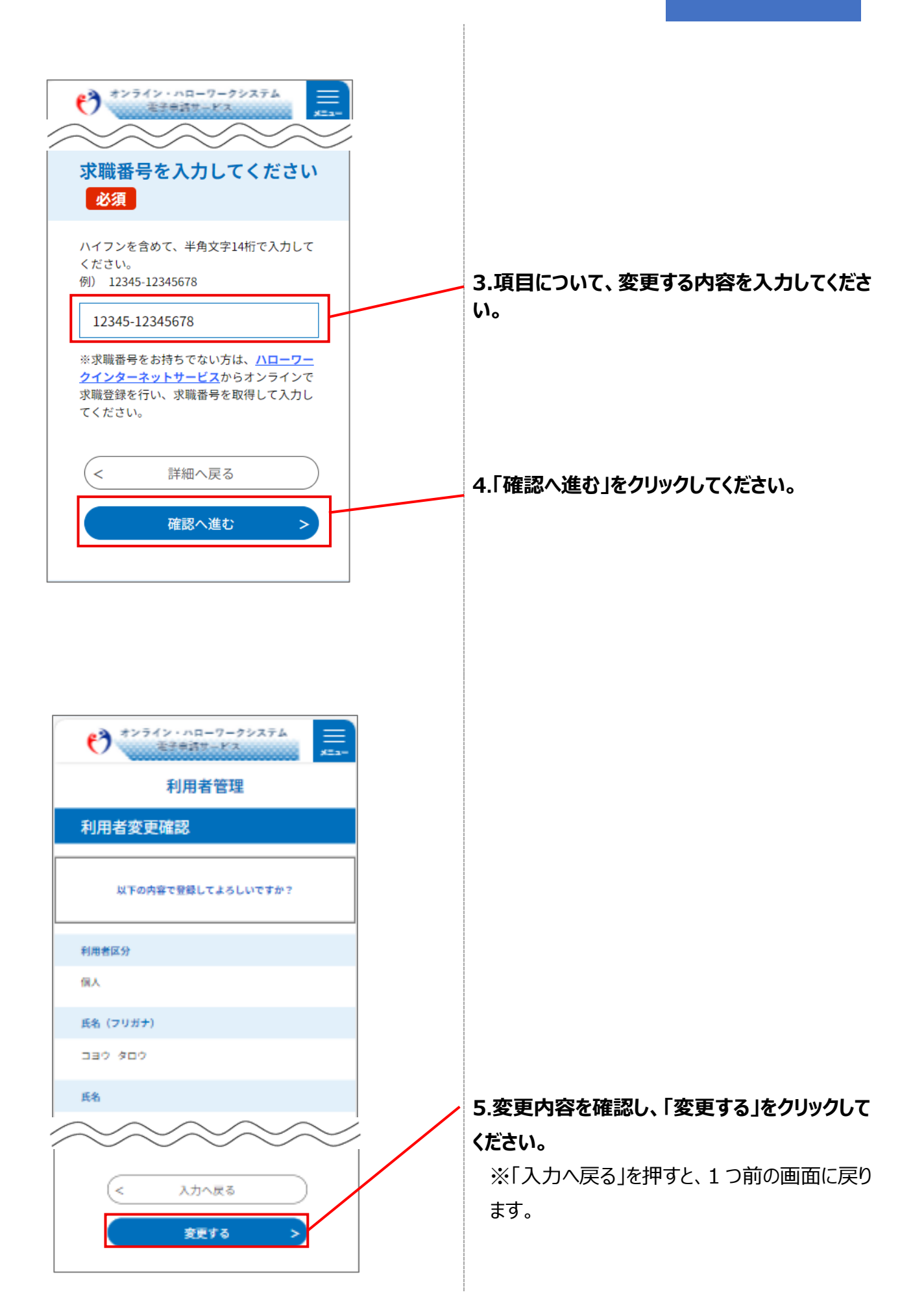

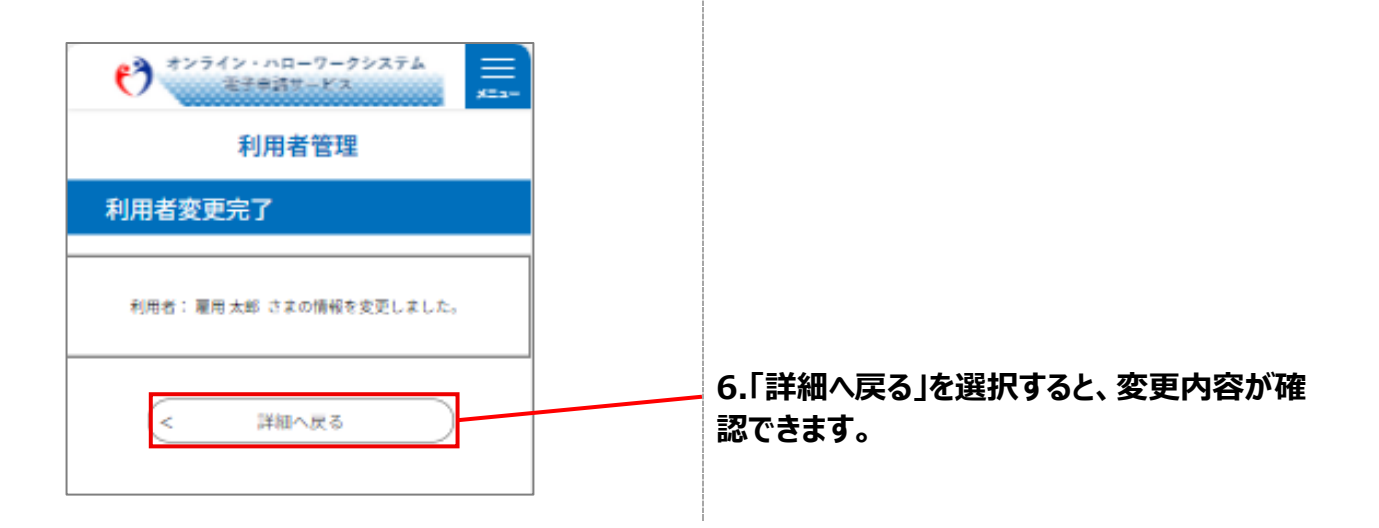

# STEP5 パスワードの変更

| ************************************ |
|--------------------------------------|
| 利用者管理                                |
| 利用者詳細                                |
| 利用者区分                                |
| 個人                                   |
| 利用者ID                                |
| xxxxx@xxxxx.xx.jp                    |
| 氏名(フリガナ)                             |
|                                      |
|                                      |
| 利用者情報を変更する >                         |
| パスワードを変更する >                         |
| 削除する >                               |
|                                      |

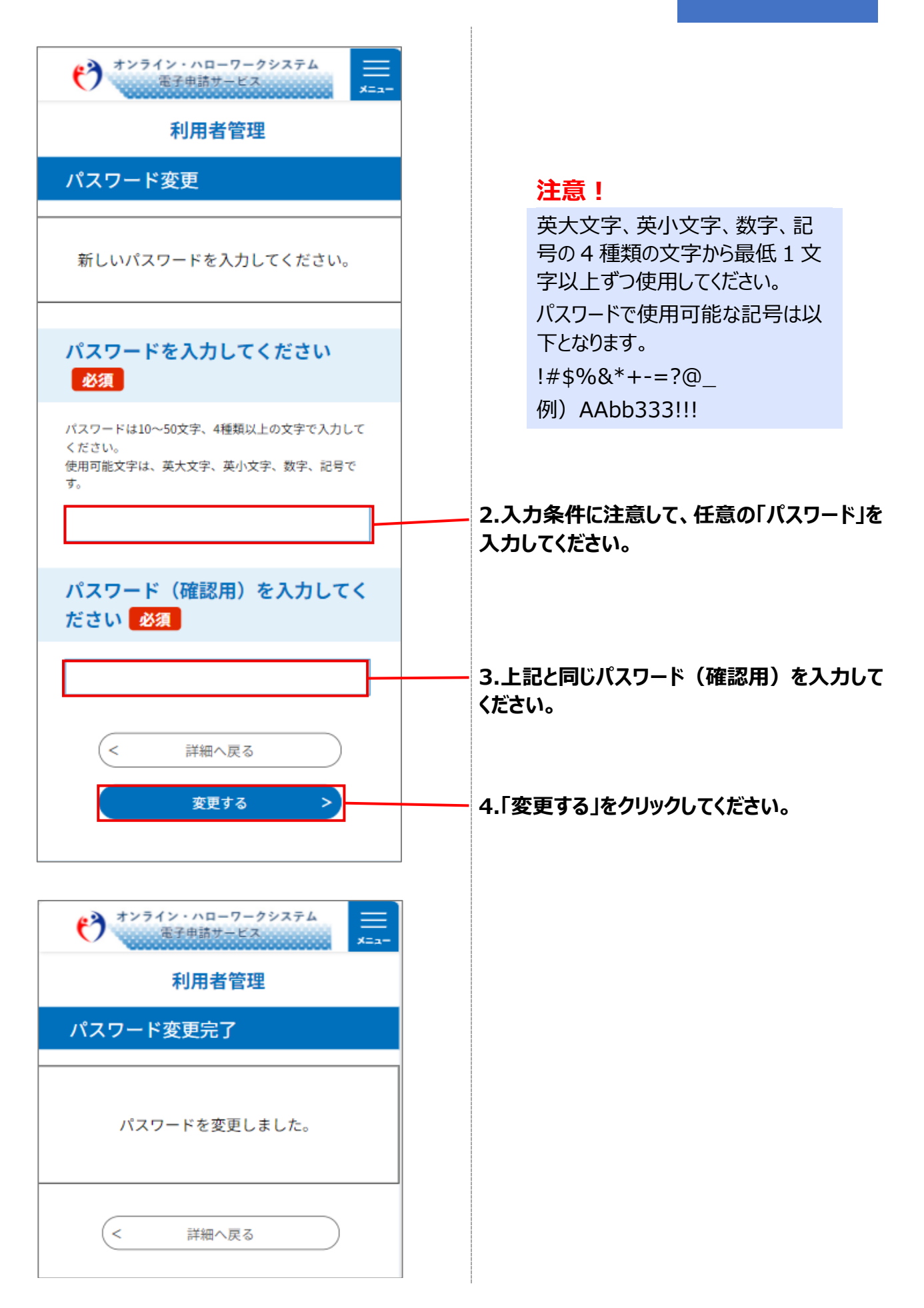

# 1.6 利用者情報を削除する

### 前提

# ※利用者情報を削除する場合のみ、必要な操作です※

• 操作マニュアル(共通操作)の「1.5 利用者情報を変更する」を参照して、利用者詳細画面を表示させた状態にしてください。

### 利用者情報の削除

| *****************************                          |
|--------------------------------------------------------|
| → → → → → → → → → → → → → → → → → → →                  |
| 利用者詳細                                                  |
| 利用者区分                                                  |
| 個人                                                     |
| 利用者ID                                                  |
| xxxxx@xxxxx.xx.jp                                      |
| 氏名(フリガナ)                                               |
| コヨウ タロウ                                                |
| 氏名                                                     |
| 雇用 太郎                                                  |
| ~~~~~                                                  |
| メールアドレス1                                               |
| xxxxx@xxxxx.xx.jp 変更                                   |
| メールアドレス2                                               |
| 2段階認証方法                                                |
| メールアドレス1にメールで通知<br>※メールアドレス2に入力がある場合は、メールアド<br>レス2にも通知 |
| 支給番号                                                   |
| 求職番号                                                   |
| 12345-12345678                                         |
|                                                        |
| 利用者情報を変更する >                                           |
| パスワードを変更する >                                           |
|                                                        |

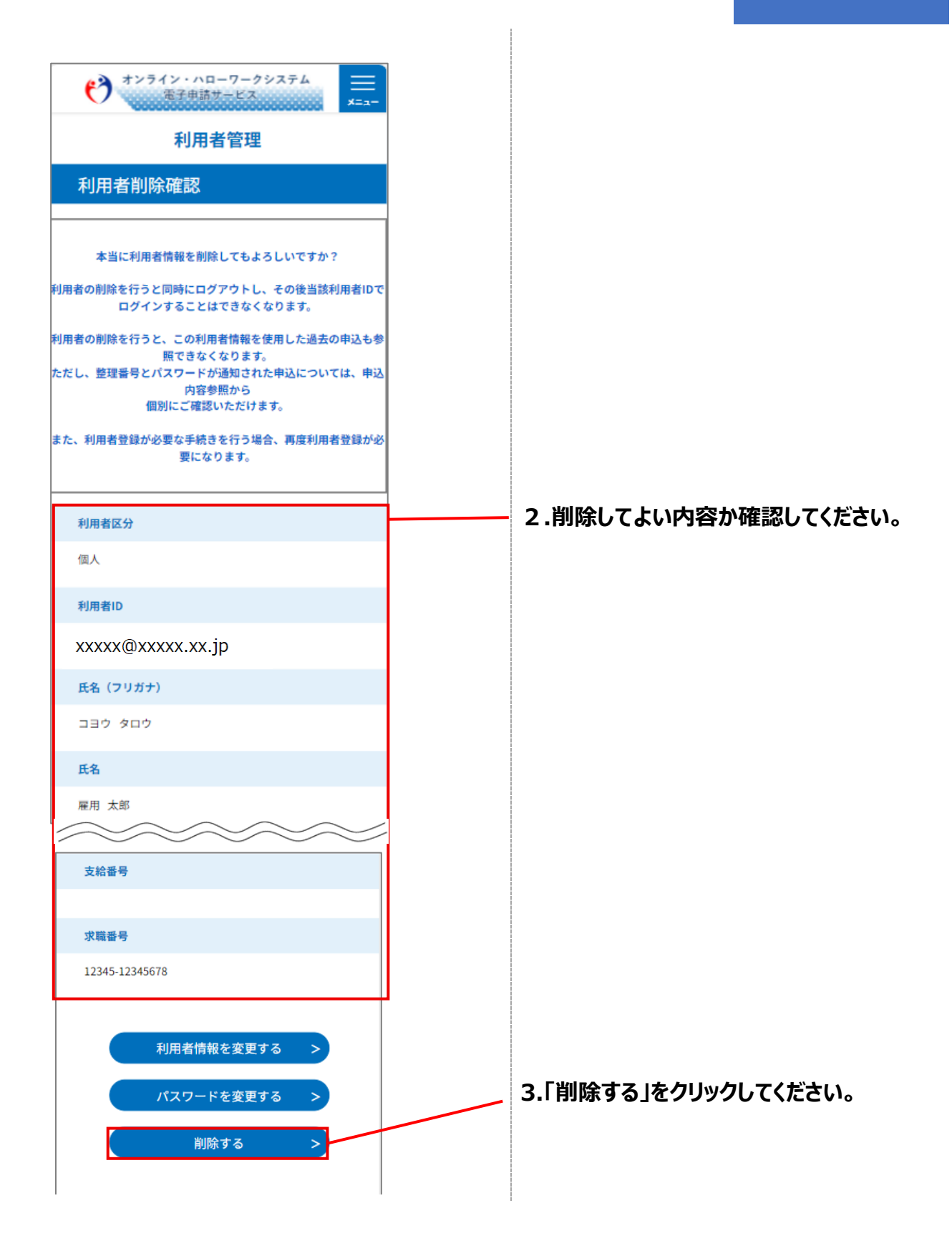

| *>ライン・ハローワークシステム<br>電子申請サービス<br>利用者管理 | <br>x=₂-  |  |  |  |
|---------------------------------------|-----------|--|--|--|
| 利用者削除完了                               |           |  |  |  |
| 利用者情報を削除しました。                         |           |  |  |  |
| (< 一覧へ戻る                              | $\supset$ |  |  |  |

# 1.7 面談予約内容から Zoom を起動する

#### 前提

- ・操作マニュアル(共通操作)の「1.2 電子申請システムと面談予約システムの切り替え方法」を参照して、面談予約システムに切り替えた状態にしてください。
- ・操作マニュアル(共通操作)の「1.3 利用者登録をする」を参照して、オンライン・ハローワークシステムの利用者登録を完了させてください。
- ・操作マニュアル(共通操作)の「1.4 ログインする」を参照して、ログインした状態にしてください。

#### STEP1 予約受理通知のお知らせメール確認

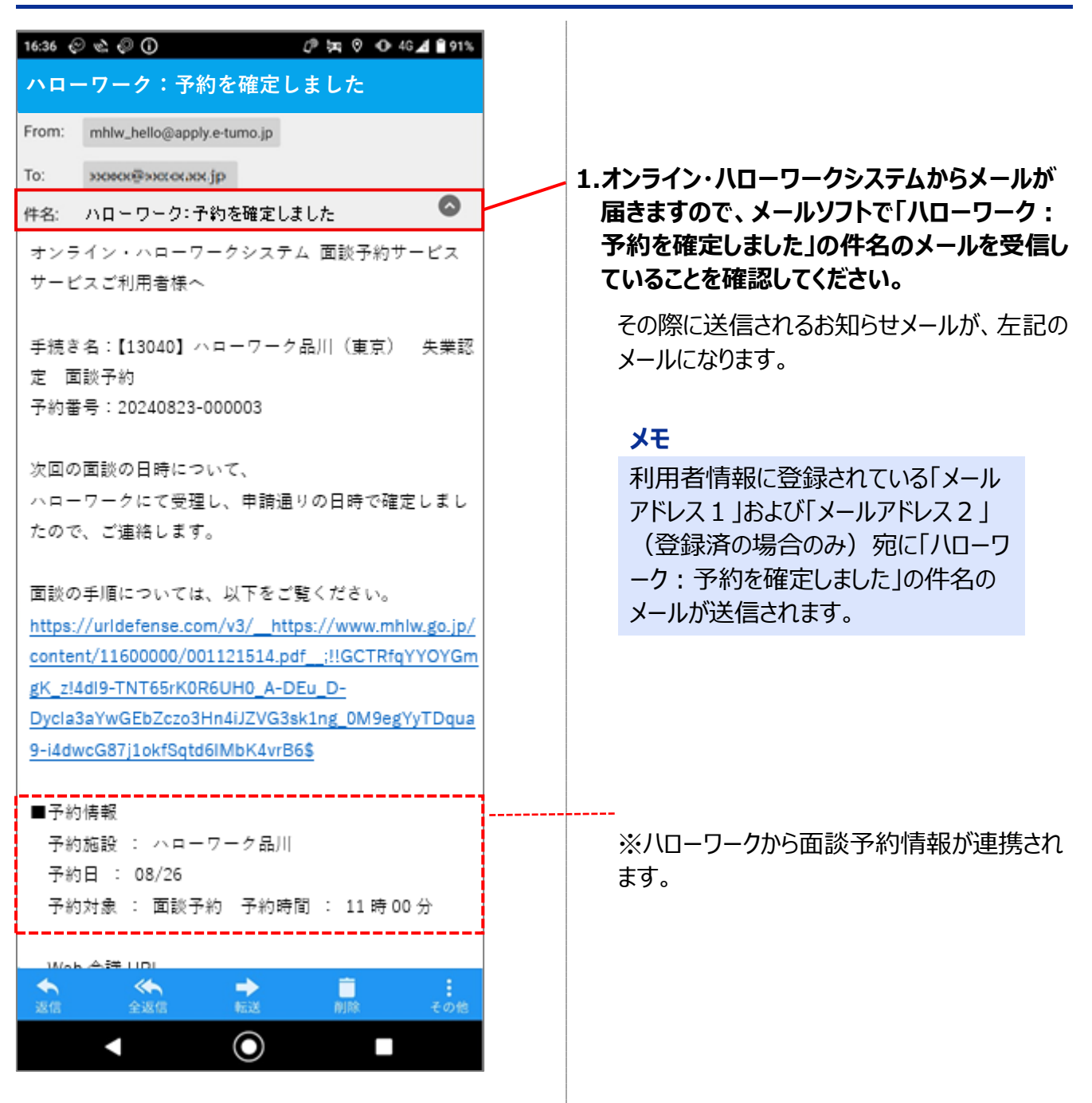

#### STEP2 面談の準備(方法1)

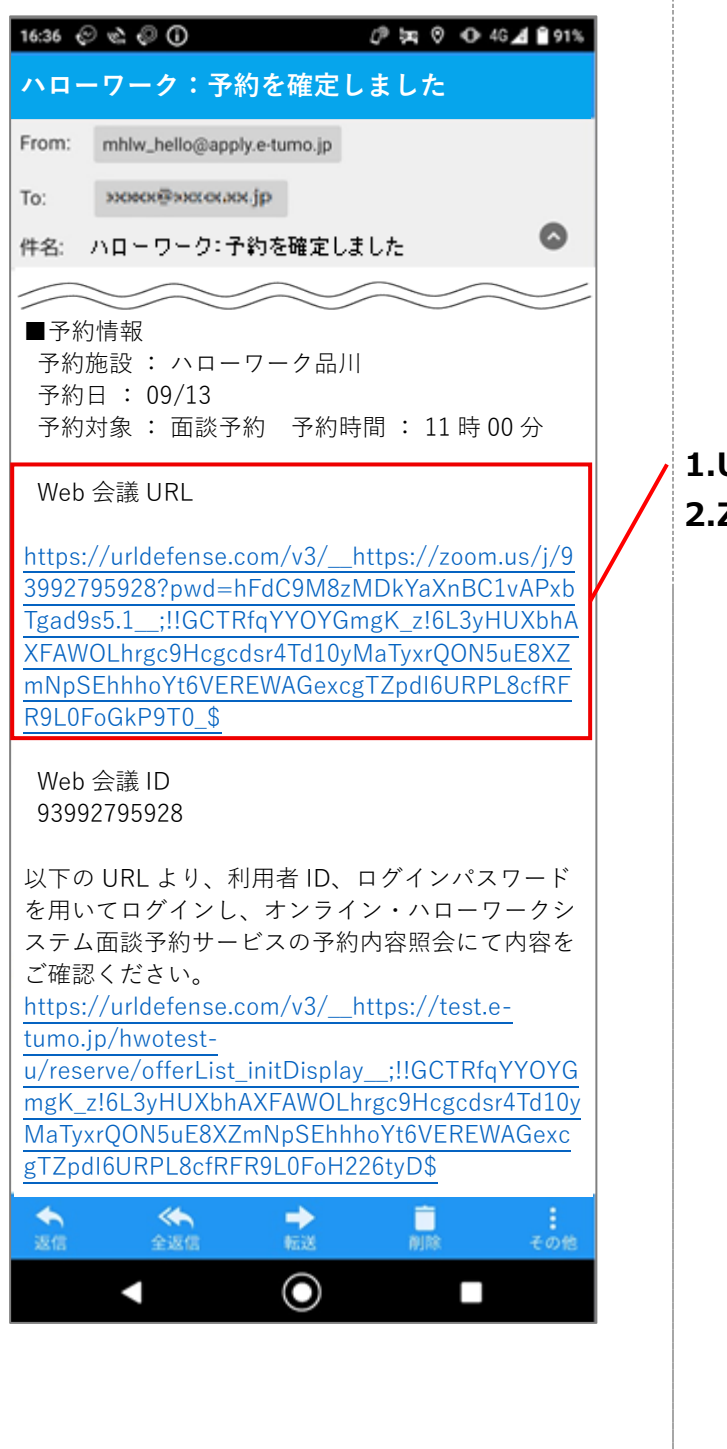

### 1.URL を選択し、Zoom を起動。

#### 2.Zoom が起動し、待機状態となる。

#### メモ

失業認定での予約受理通知のお知ら セメールを例にあげましたが、 職業相談での予約完了通知のお知ら セメールも同様の構成で、以下のよ うなメールが届きます。

| 16:36 🤅                                                       | ୍ରା 🖉 🕐 🙀 🔍 🖉                                                                                                    | 91%                                                              |
|---------------------------------------------------------------|----------------------------------------------------------------------------------------------------|------------------------------------------------------------------|
| <u>ハロ-</u>                                                    | ーワーク:予約を確定しました                                                                                                    |                                                                  |
| From:                                                         | mhlw_hello@apply.e-tumo.jp                                                                                                    |                                                                  |
| To:                                                           | эээнскёзнососаяс.jp                                                                                                    |                                                                  |
| 件名:                                                           | ハローワーク:予約を確定しました                                                                                                    | 0                                                                |
| オンラス                                                          | ライン・ハローワークシステム 面談予約サ                                                                                                    | – Ľ                                                              |
| <br>  予約番<br>  パスワ                                            | 番号:20240911-000005<br>フード:なし                                                                                                    |                                                                  |
| サート                                                           | ごスご利用者様へ                                                                                                    |                                                                  |
| <br>  手続さ<br>  業相談                                            | き名:【13040】ハローワーク品川(東京)<br>炎 面談予約                                                                                                    | 職                                                                |
| ■予約<br>予約<br>予約<br>予約<br>時 00                                 | 的情報<br>施設 : ハローワーク品川<br>日 : 09/13<br>対象 : オンライン職業相談 予約時間 :<br>分                                                                                                    | 09                                                               |
| 次回の<br>申請通<br>す。                                              | のオンライン職業相談の日時について、<br>通りの日時で確定しましたので、ご連絡しま                                                                                                    | ŧ                                                                |
| 当日は<br>参加く<br>Web<br><u>https:</u><br>21265<br>Sry.1_<br>h6KP | よZoom ミーティングにて以下の URL より<br>ください。<br>- 会議 URL<br>://urldefense.com/v3/https://zoom.us/<br>36282pwd=cGmjdRaM6dHrqmONiiB2j4<br>.:!!GCTRfqYOYGmgK_z!8NuxdTrGbe<br>IT78vujKZLbMyWxTf6EeSJ34TWUCGpn1<br>&dup5SlykP31sizedr 2/UB4Y_5137b46Lo | 、ご<br><sup>'j/93</sup><br><u>Dlaw</u><br>R5ux0<br>Yf9al<br>obgfy |
| 金信                                                            | ◆                                                                                                    |                                                                  |
|                                                               |                                                                                                    |                                                                  |

#### STEP2 面談の準備(方法2)

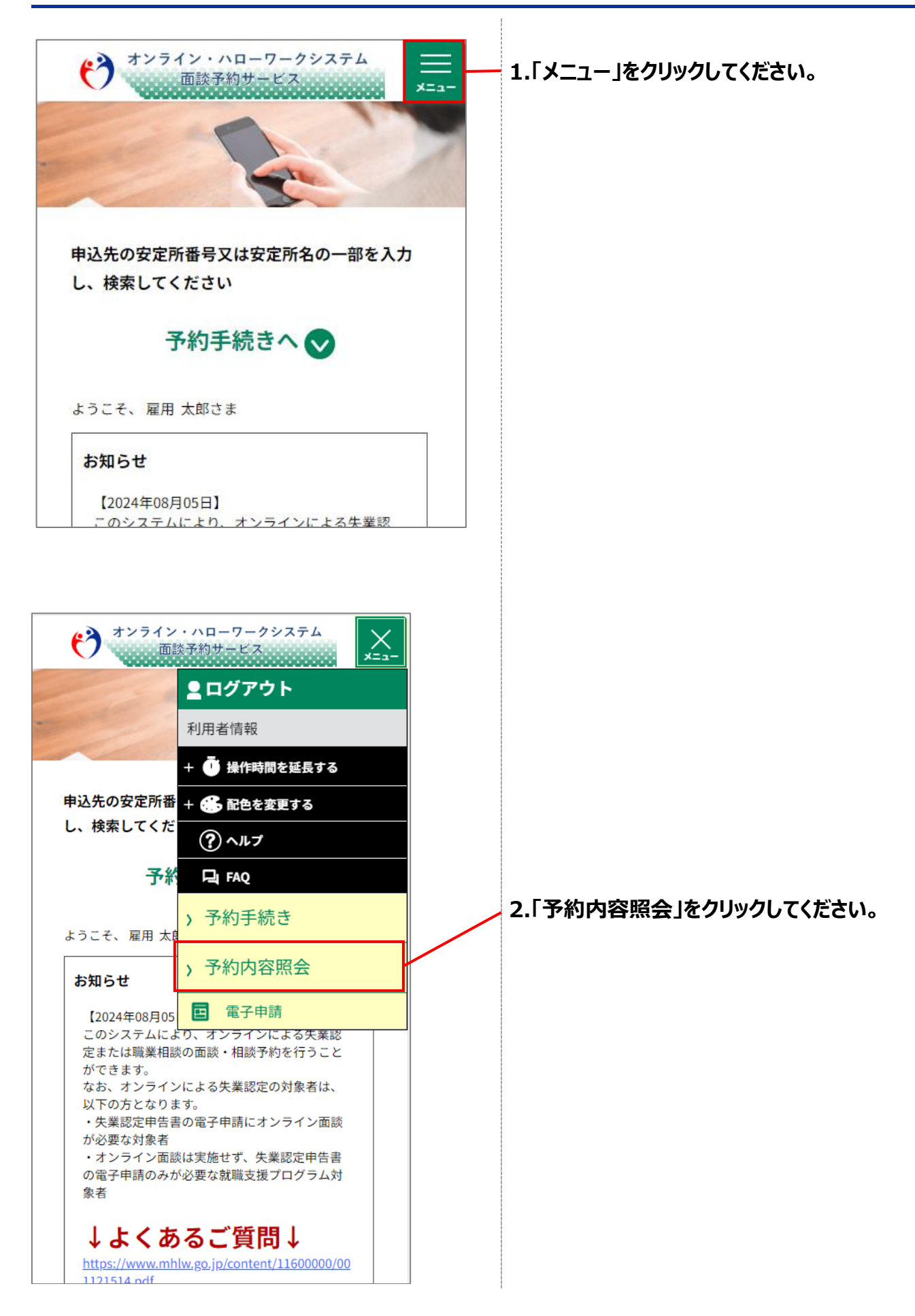

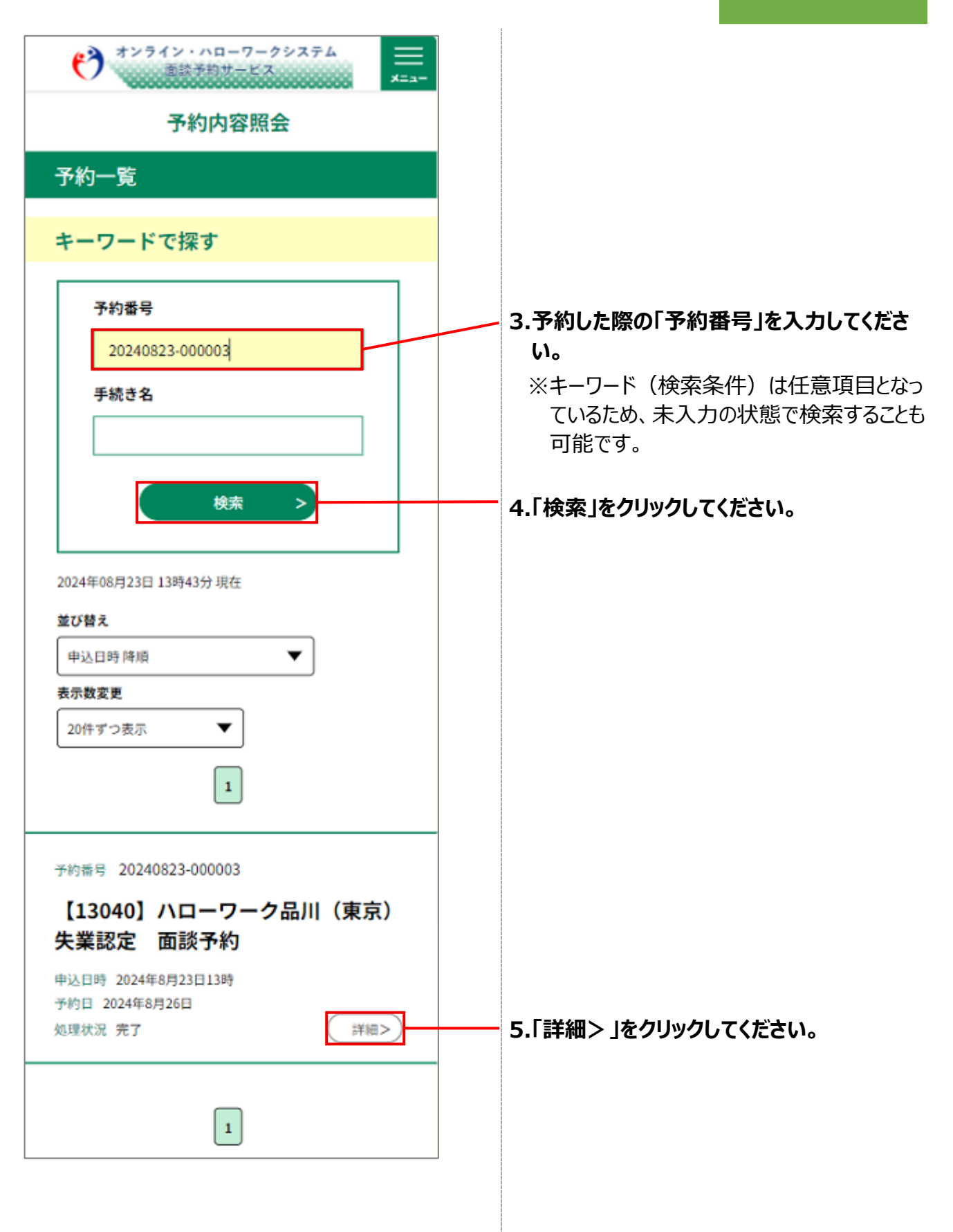

# STEP3 予約内容(会議情報)の確認

| **************************************                                      |     |                                           |
|-----------------------------------------------------------------------------|-----|-------------------------------------------|
| 予約内容照会                                                                      |     |                                           |
| 予約詳細                                                                        |     |                                           |
| 申込内容を確認してください。                                                              |     |                                           |
| 手続き名                                                                        |     |                                           |
| 【13040】ハローワーク品川(東京) 矢薬認定 両額予約                                               |     |                                           |
| 子約番号                                                                        |     |                                           |
| 20240823-000003                                                             |     |                                           |
| 处理状况                                                                        |     |                                           |
| 光了                                                                          |     |                                           |
| 处理履旺                                                                        |     |                                           |
| 2024年9月12日14時4分 受理<br>2024年9月12日14時3分 申込                                    |     |                                           |
| 伝達事項            (回:オンライン演装に使用するZoomのURL)        日時     内容       低速事項はありません。 |     | 1.「予約日時と予約対象」を確認してください。                   |
| 申込内容                                                                        |     |                                           |
| 子約開報                                                                        |     | 2. URL を選択し、200m を起動してくたさい。               |
| 子約施設                                                                        |     | ■注意事項■                                    |
|                                                                             | ٦// | Zoom 起動が上手くいかない場合は                        |
| →約日時と予約対象<br>2024年09日13日(金)                                                 | V   | 以下をお試しくにさい。                               |
| 15時00分~15時15分 面較予約                                                          |     | ・「「「「「「」」」、「「」」の「「」」の「「」」、「」」の「「」」、「」」、「」 |
| 会疑情報                                                                        | 1/  | 及史93%日かの989。C0%日は<br>必要な権限の許可設定をしてくださ     |
| https://zoom.us/i/953512135857pwd=iTW5TARcaKhglv3x4Ea7jsXLbS9k1c,<br>1      | Y   |                                           |
| 95351213885<br>※リンクからWeb会議に参加できない場合は会議IDをWeb会議ア<br>プリにコピーをペーストしてくがさい。       |     | ・ブラウザのコンテンツ設定でポップアッ                       |
|                                                                             |     | プのブロックをオフにする、など設定を変                       |
| 受給資格者氏名                                                                     |     | 更する必要があります。                               |
| 雇用 太郎                                                                       |     | ・リンクから Web 会議に参加できない                      |
| 受給資格者氏名(フリガナ)                                                               |     | 場合はブラウザに会議URLを貼り付                         |
| בבל לבכ                                                                     |     | けて起動させてくたさい。                              |
| 支給番号                                                                        |     | もしくは、Zoomアフリを起動してI人口                      |
|                                                                             |     | ーワーク: アがを確止しました」の1+<br>名のメールに記載されている全議 ID |
| ⇒確認後、必ずブラウザを閉じてください。                                                        |     | な打ち込み (コピー& ペーフトする)                       |
|                                                                             |     |                                           |
| (< 一覧へ戻る                                                                    |     | 職員に会議 ID に対応するパスコード                       |

# STEP4 Zoomを起動

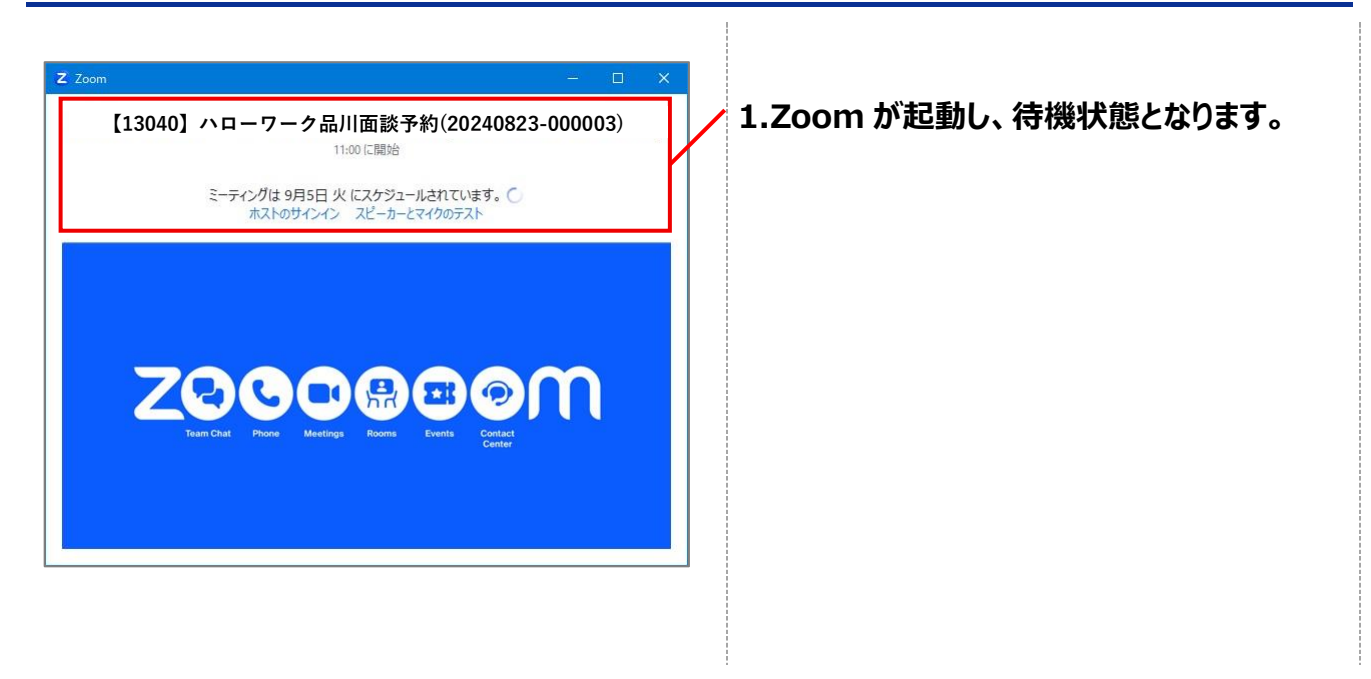

# **1.8 Zoom を利用して面談を実施する**

#### 前提

• 操作マニュアル(共通操作)の「1.7 面談予約内容から Zoom を起動する」から続けて実施してく ださい。

#### STEP1 面談を開始

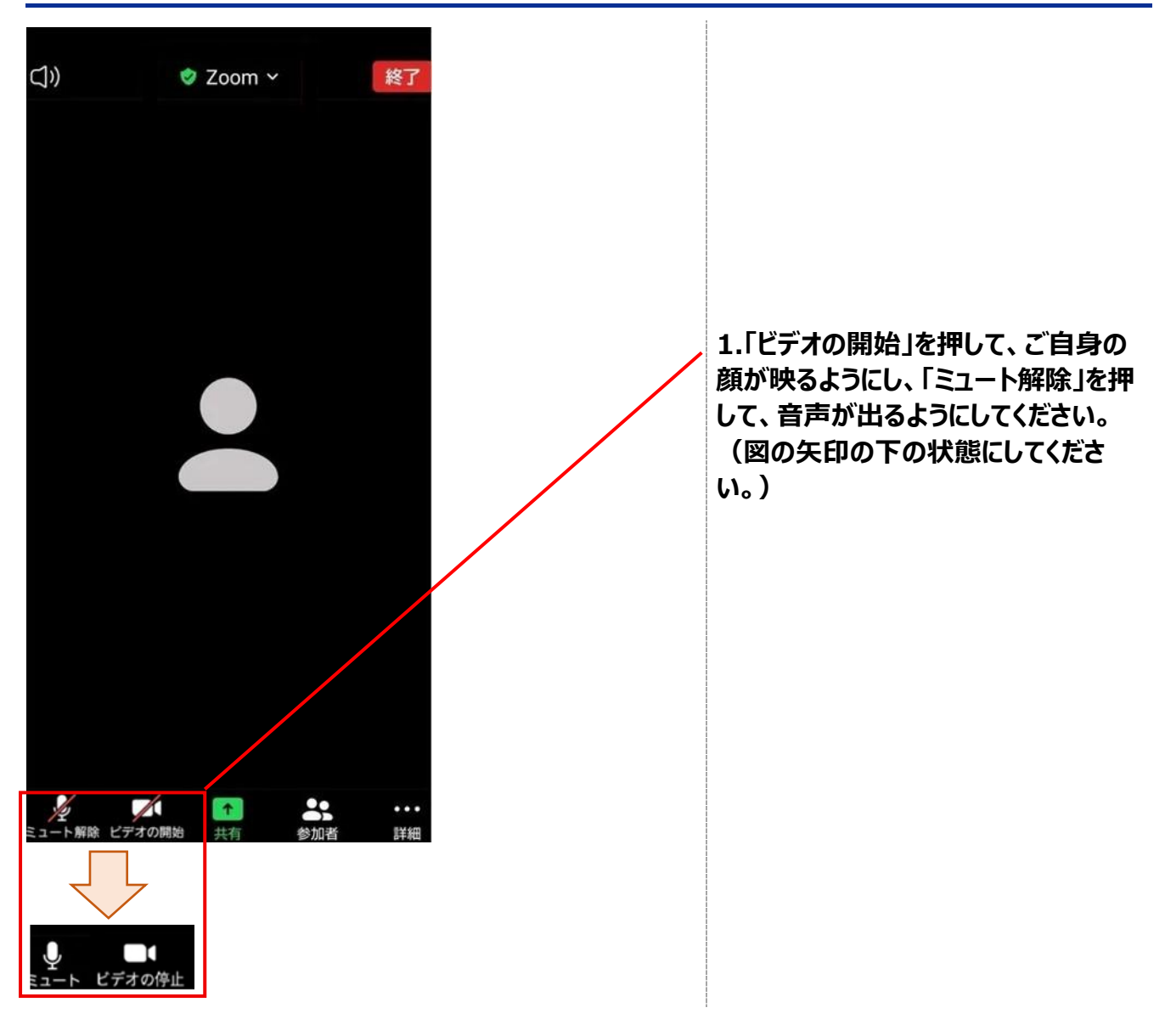

#### STEP2 画面を共有

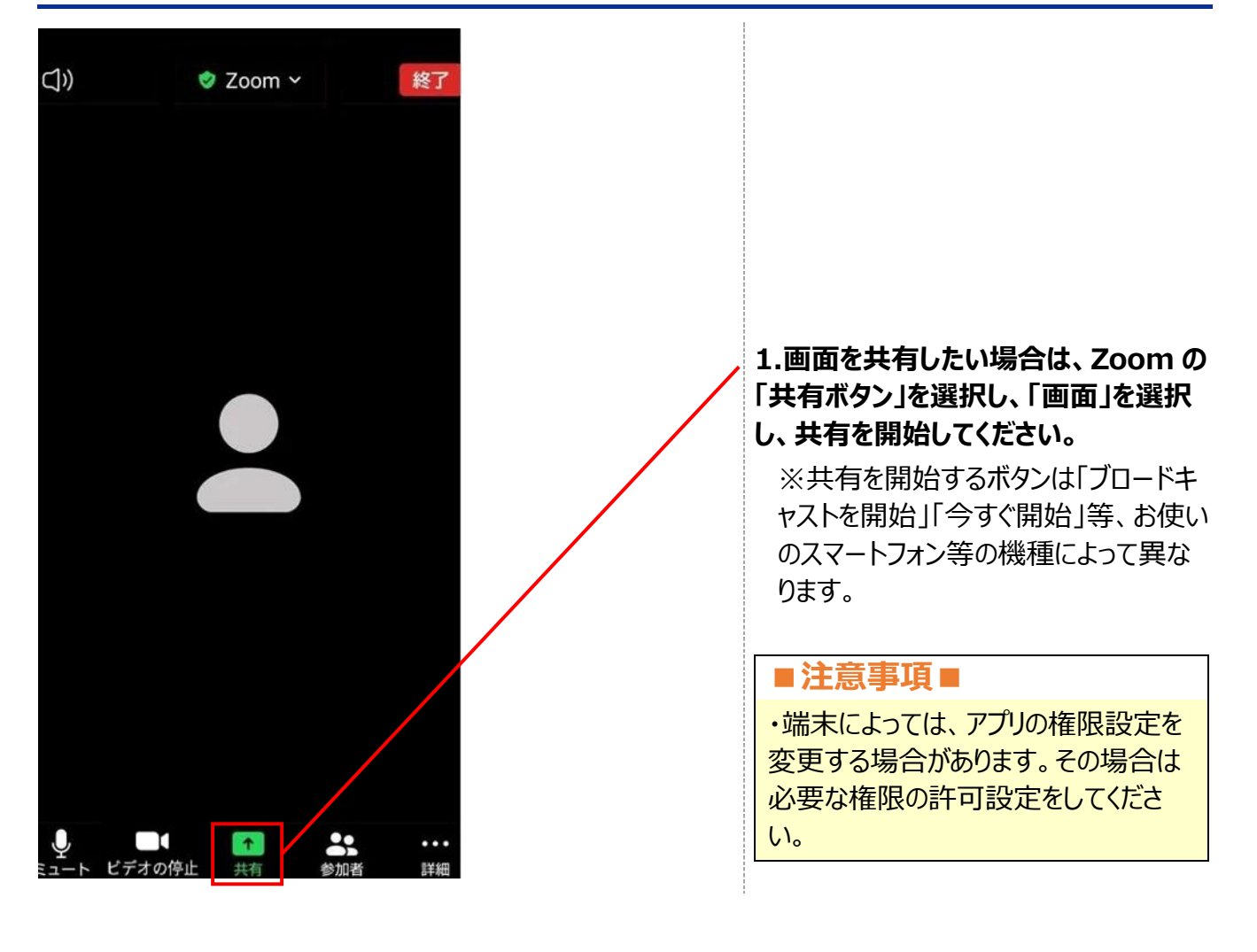

# STEP3 次回の予約を取得

| () オンライン             | ・ハローワークシステム                    |   |                                       |
|----------------------|--------------------------------|---|---------------------------------------|
| C7                   | 自請サービス                         | - |                                       |
|                      | <u>■</u> ログアウト                 |   |                                       |
| -                    | 利用者情報                          |   |                                       |
|                      | + 🦲 操作時間を延長する                  |   |                                       |
| 失業認定申告をイ             | + 🛞 配色を変更する                    |   |                                       |
| ます                   | (?) ヘルプ                        |   |                                       |
| 手続                   | FAQ                            |   |                                       |
| ようこそ、 雇用 太郎          | > 手続き申込                        |   |                                       |
| お知らせ                 | <b>,</b> 申込内容照会                |   |                                       |
| 【2024年08月05          | 📅 予約手続き                        |   | 1.ハローワークからの指示に従い、次                    |
| このシステムによ             | り、オンラインによる失業認<br>の面談・相談予約を行うこと |   | 回の認定かめる場合、面談予約シス<br>テムに切り替え後、面談予約システム |
| かできます。<br>なお、オンライン   | による失業認定の対象者は、                  |   | で次回の面談日を予約してください。                     |
| 以下の方となりま<br>・失業認定申告書 | す。<br>の電子申請にオンライン面談            |   |                                       |
| か必要な対象者<br>・オンライン面談  | は実施せず、失業認定申告書                  |   |                                       |
| の電子申請のみか<br>象者       | 必要な就職支援フロクラム対                  |   |                                       |
| ↓よくあ                 | るご質問↓                          |   |                                       |
| https://www.mhl      | w.go.jp/content/11600000/00    |   |                                       |
| 1121514.001          |                                |   |                                       |
|                      | 過去のお知らせ>                       |   |                                       |

オンライン・ハローワークシステム 新述多約サーレン 画読予約サービス 予約手続き Ø Q  $\bowtie$ 1 手続き選択 メール確認 内容入力 予約 施設選択 【13040】ハローワーク品川(東京) 失業認定 面談 予約 説明 受付時間 2024年08月14日17時30分~ 問い合わせ先 ヘルプデスク 現在日時 2024年08月22日09時55分 凡例 ✓:選択中 〇:予約可 ×:予約不可 - : 予約受付期間外 予約したい日付の 🔾 または 🖌 をクリックしてくだ さい。 ※予約状況をクリックすると時間選択画面へ進みます。 3か月後> 2024年 1か月後> 施設名 予約枠名 1週後> 8/1808/1908/2008/2108/2208/2308/2 (月)(火)(水)(木) (日) (金) (土 <u>//ロ-</u> 0 <u>7-2</u> 面談予約 -\_ -\_ \_ -品川 < 一覧へ戻る

2. 手順について、失業認定の対象者 は、「操作マニュアル 失業認定-面談 あり 3.1 失業認定の面談を予約す る」を参照してください。

職業相談の対象者は、「操作マニュア ル職業相談 1.1職業相談の面談 を予約する」を参照してください。

### STEP4 Zoom から退出する

このミーティングを開催し続ける場合は、[ミーティングか ら退出] をクリックする前に別のホストを割り当ててくださ い

会議を退出

キャンセル

1.Zoom から退出して、 面談を終了し てください。

# ■注意事項■

面談終了後に失業認定申告書の内容に修正の必要が生じた場合は、修正せずに、必ずハローワークへ連絡してください。

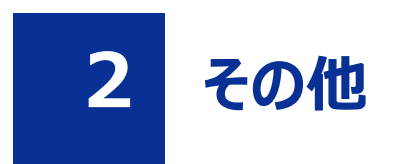

# 2.1 操作マニュアルに記載している画面の凡例

### 『必須』マークがある項目

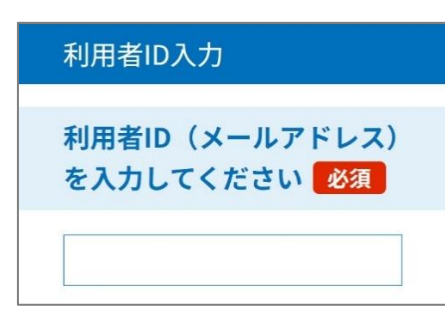

・『必須』マークがある場合は、記入者が必ず入力す る項目です。

### 『必須』マークはないが、入力/確認が必須である項目

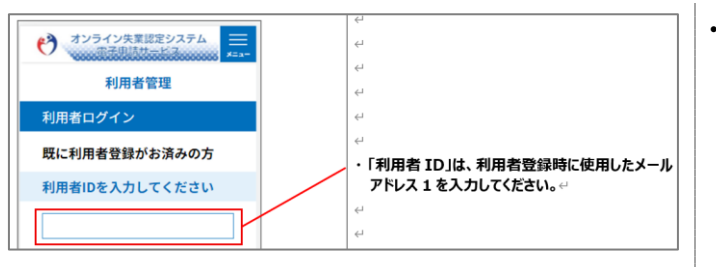

・『必須』マークはなくとも、入力/確認が必須である 項目があります。
(例:ログイン時の項目など)
その場合は、下記のように記載されています。
-説明への線が点線になっていない
-説明の文字が太字になっている

### 入力/確認が必須ではない項目 (選択肢に応じて必要な場合など)

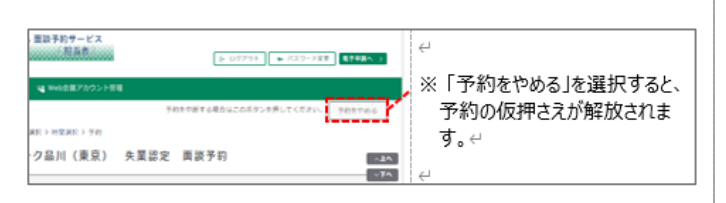

・入力/確認が必須ではない項目があります。
その場合は、下記のように記載されています。
-説明への線が点線になっている
-説明の文字が太字になっていない

# 2.2 「戻る」「再読み込み」ボタン、機能における注意事項

### ブラウザアプリの「戻る」「再読み込み」ボタン、スマートフォン端末の「戻る」「再読み込み」機能は使用し ないでください

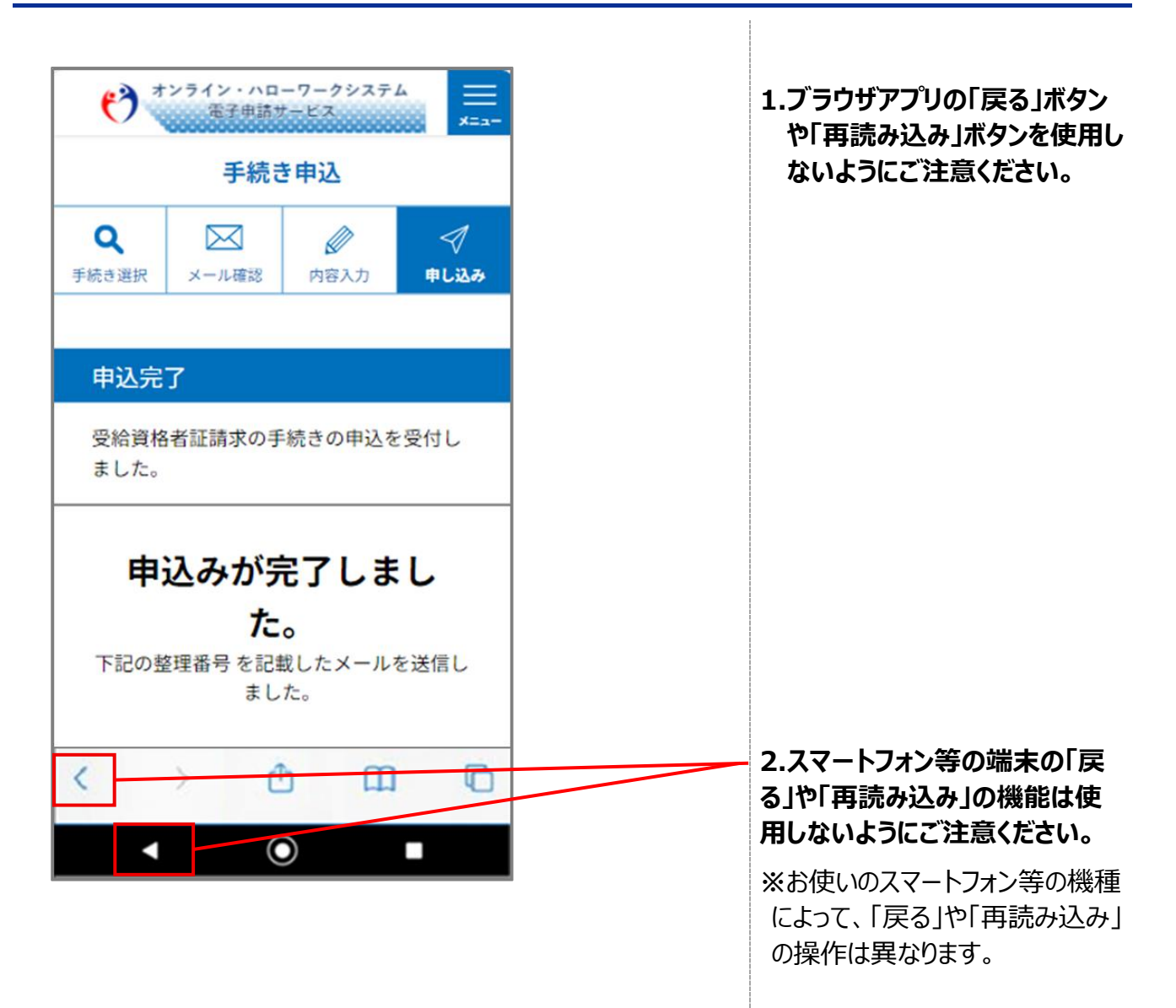

# 2.3 エラー画面の例

### エラー画面の例について

| 申請先のハローワークを選択してく<br>ださい。 <mark>必須</mark>                                                                            |
|----------------------------------------------------------------------------------------------------|
| ▲ 申請先のハローワークは入力必須項目です。<br>都道府県労働局を選択して、プルダウンからハロ<br>ーワークを指定してください。<br>または、ハローワーク名称で検索して、プルダウ<br>ンからハローワークを指定してください。 |
| 都道府県労働局                                                                                                    |
| ハローワーク名称<br>検索                                                                                                    |
| ✓                                                                                                    |

### 1.入力必須項目に対して、未入力の場合、 左記のようなエラー表示がされます。

| 被保険者番号を入力してください。<br>選択肢の結果によって入力条件が変わ<br>ります ▲ 被保険者番号は13文字にしてください。 ハイフンを含めて半角文字13桁で入力してくだ<br>さい。<br>例) 1234-567890-1 12345 生年月日を入力してください。 203 ● 生年月日は8文字にしてください。 ※ 日本の日間で入力してください。 ※ 日本の日間で入力してください。 | 2.入力した文字数が、入力項目で設定されて<br>いる文字数に一致しない場合、<br>左記のようなエラー表示がされます。 |
|----------------------------------------------------------------------------------------------------|--------------------------------------------------------------|
| ▲ 郵便番号は7文字にしてください。<br>例)×123-4567 ○1234567<br>郵便番号 5300<br>住所検索                                                                                                    |                                                              |

# 2.4 正規のサービスであることの確認方法

### safari(iOS 端末)での確認方法

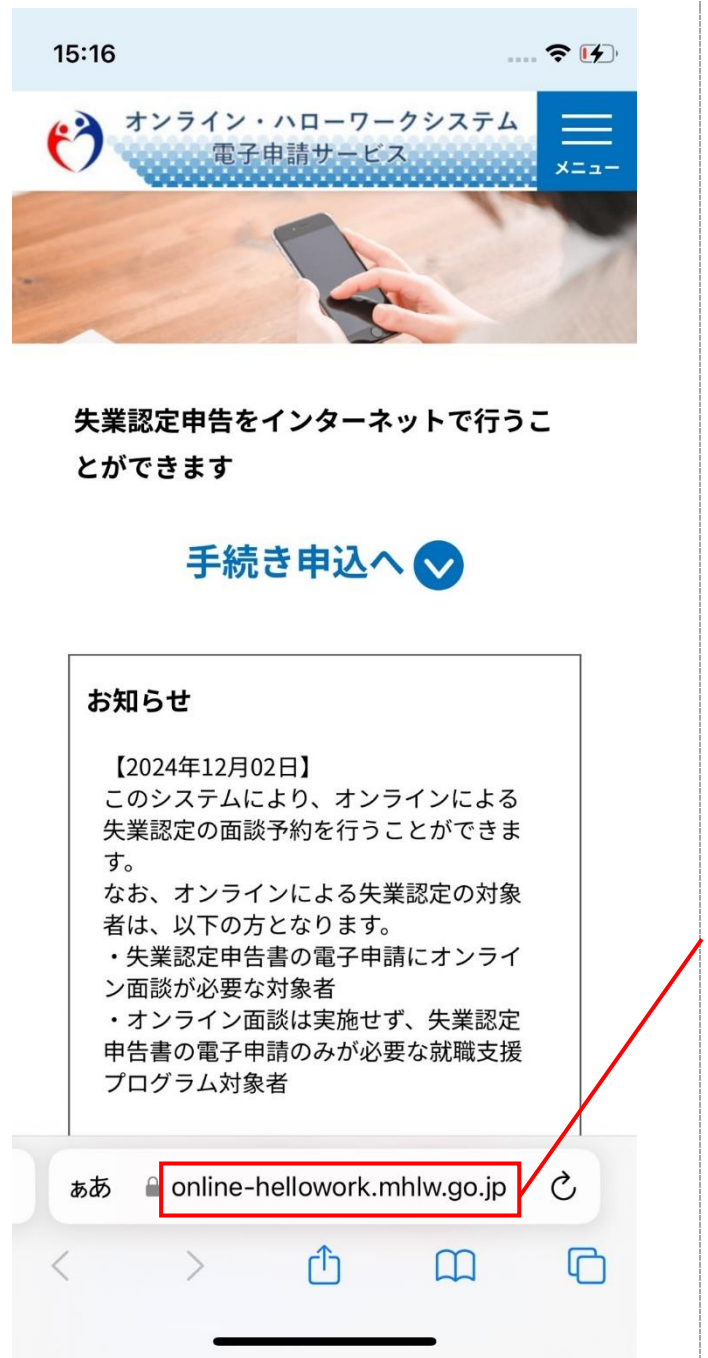

- 1. ドメイン名が、以下であることを確認してくだ さい。
  - ・正規ドメイン名 「online-hellowork.mhlw.go.jp」

### chrome (iOS 端末)での確認方法

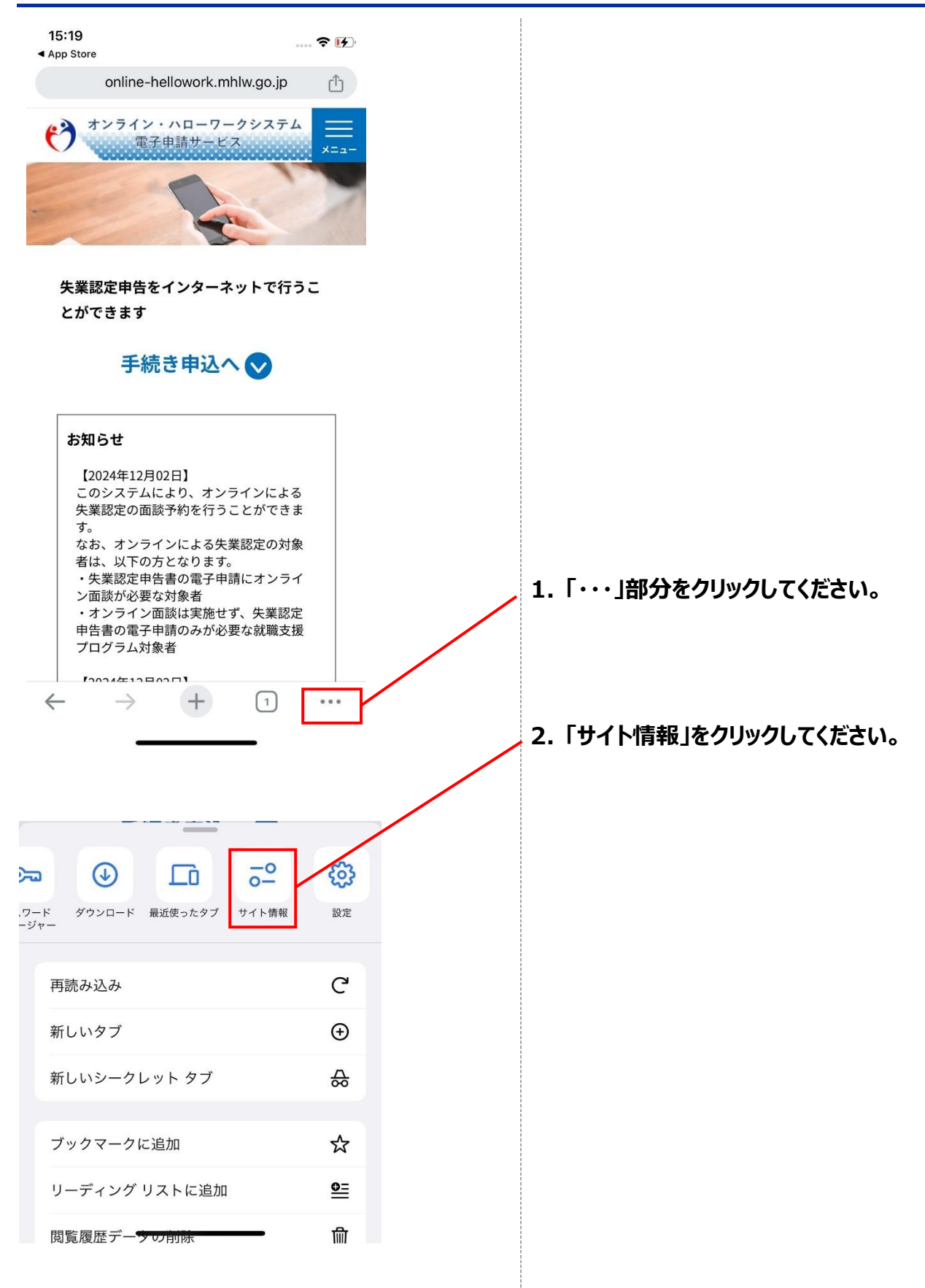

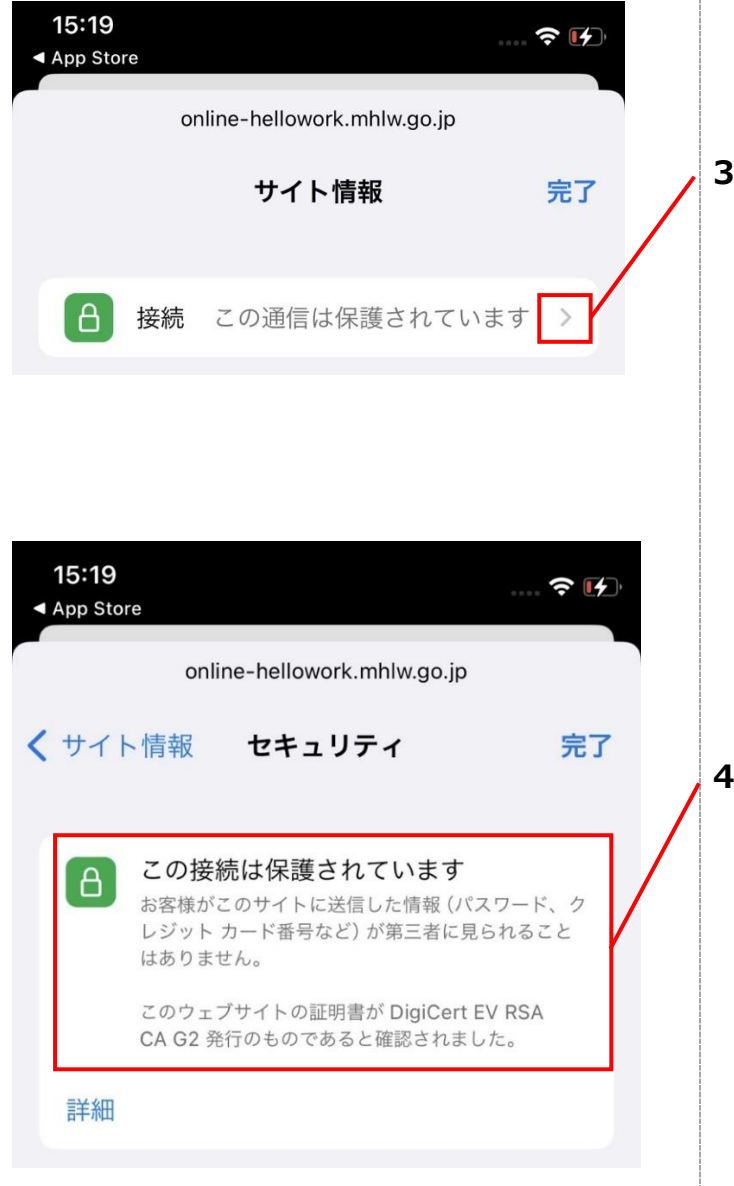

3. 「>」部分をクリックしてください。

4. 左記のとおり表示されることを確認してくださ い。

# chrome (android 端末)での確認方法

| 15:23 🐭 <b>G</b> 🔊                                                                                                    | <del></del> \$¢í!́† ∎ 50%                                                                | 1. この部分をクリックしてください。      |
|----------------------------------------------------------------------------------------------------|------------------------------------------------------------------------------------------|--------------------------|
| C ≌ reliowork.mhlw                                                                                                    | v.go.jp + 1 :                                                                            |                          |
| ************************************                                                                                               | コーワークシステム <u>==</u><br>サービス x=ュー                                                         |                          |
| -                                                                                                    |                                                                                          |                          |
| 失業認定申告をイン:<br>ができます                                                                                                    | ターネットで行うこと                                                                               |                          |
| 手続き甲                                                                                                    | 申込へ                                                                                      |                          |
| お知らせ                                                                                                    |                                                                                          |                          |
| 【2024年12月02日】<br>このシステムにより、<br>業認定の面談予約を行<br>なお、オンラインに。<br>は、以下の方となり<br>・失業認定申告書の<br>面談が必要な対象者<br>・オンライン面談は<br>告書の電子申請のみ<br>グラム対象者 | . オンラインによる失<br>行うことができます。<br>よる失業認定の対象者<br>ます。<br>電子申請にオンライン<br>実施せず、失業認定申<br>が必要な就職支援プロ |                          |
| [2024年12月02日]<br>しよくある                                                                                                    | こで質問↓                                                                                    |                          |
| •                                                                                                    | • •                                                                                      |                          |
|                                                                                                    |                                                                                          |                          |
| 15:23 🐭 G 🔈                                                                                                    | ົ <del>ຈ</del> ↑ "i <sup>↑</sup> 🗎 50%                                                   |                          |
| 😌 online-he                                                                                                    | ellowork.mhlw.go.jp                                                                      | 2. 「この接続は保護されています」をクリックし |
| ● この接続は保                                                                                                    | 護されています                                                                                  | てください。                   |
| Cookie とサイ                                                                                                    | イトデータ                                                                                    |                          |
| <b>ひ</b> このページに<br>厚生労働省は、                                                                                                    | <b>ついて</b><br>日本の行政機関のひとつ。健…                                                             |                          |
|                                                                                                    |                                                                                          |                          |

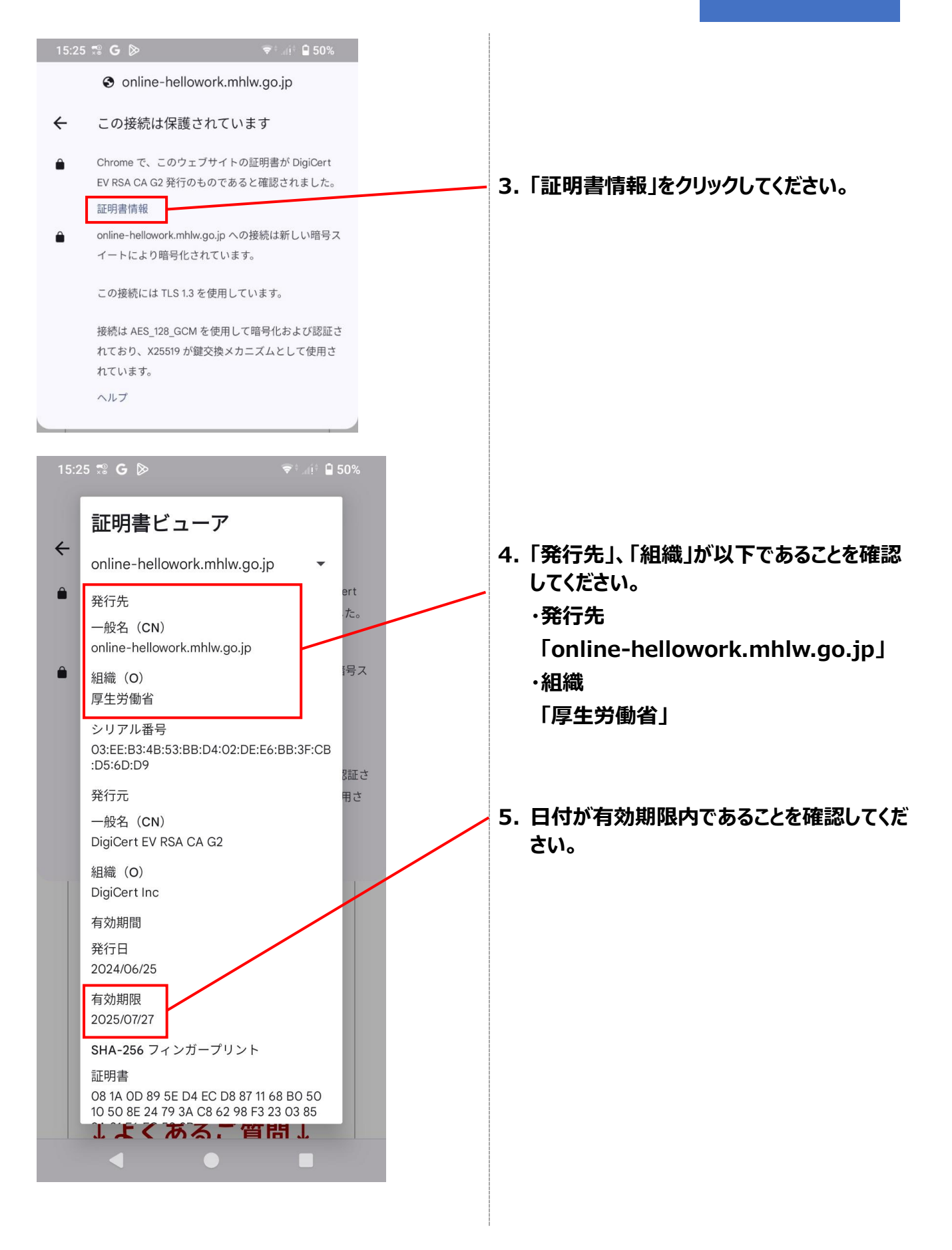

# 2.5 その他の困ったときの操作

### 受け取ったメールが途切れて表記される場合

| From:                                                      | mhiw_hello@apply.e-tumo.jp                                                                                                    |                       |    |
|------------------------------------------------------------|----------------------------------------------------------------------------------------------------|-----------------------|----|
| To:                                                        | жинон⊜жискаж јр                                                                                                    |                       |    |
| 件名:                                                        | ハローワーク:アカウント登録を完了し                                                                                                    | τ<και 6               | )  |
|                                                            |                                                                                                    | 2023年6月23日 18:        | ŝŝ |
| オンラ<br>サービ<br>利用者                                          | ライン・ハローワークシステム<br>ごスご利用者様へ<br>登録画面への URL をお届けします。                                                                                                    |                       |    |
| オンラ<br>サービ<br>利用者<br>◆パン<br><u>https:</u><br>u/pro         | テイン・ハローワークシステム<br>ビスご利用者様へ<br>音登録画面への URL をお届けします。<br>//urldefense.com/v3/_https://test.e-tu<br>file/inputUser_initDisplay?                                                | mo.jp/hwotest-        |    |
| オンラ<br>サービ<br>利用者<br>◆パンン<br><u>https:</u><br><u>u/pro</u> | テイン・ハローワークシステム<br>ビスご利用者様へ<br>登登録画面への URL をお届けします。<br>イコン、スマートフォンはこちらから<br>://urldefense.com/v3/_https://test.e-tu<br>file/inputUser_initDisplay?<br><b>セージ全体を表示</b>       | <u>mo.jp/hwotest-</u> |    |
| オンラ<br>サーヒ<br>利用者<br>◆パソ<br><u>https:</u><br><u>u/pro</u>  | マイン・ハローワークシステム<br>になご利用者様へ<br>音登録画面への URL をお届けします。<br>パコン、スマートフォンはこちらから<br><u>(/uridefense.com/v3/_https://test.e-tu</u><br>file/inputUser_initDisplay?<br><b>セージ全体を表示</b> | mo.jp/hwotest-        |    |

1.メールソフトによっては、本文が省略されて表示されることがあるため、その場合は「メッセージ 全体を表示」などを選択して、全文を確認してください。

#### 過去の申込みから入力値を自動設定する機能について

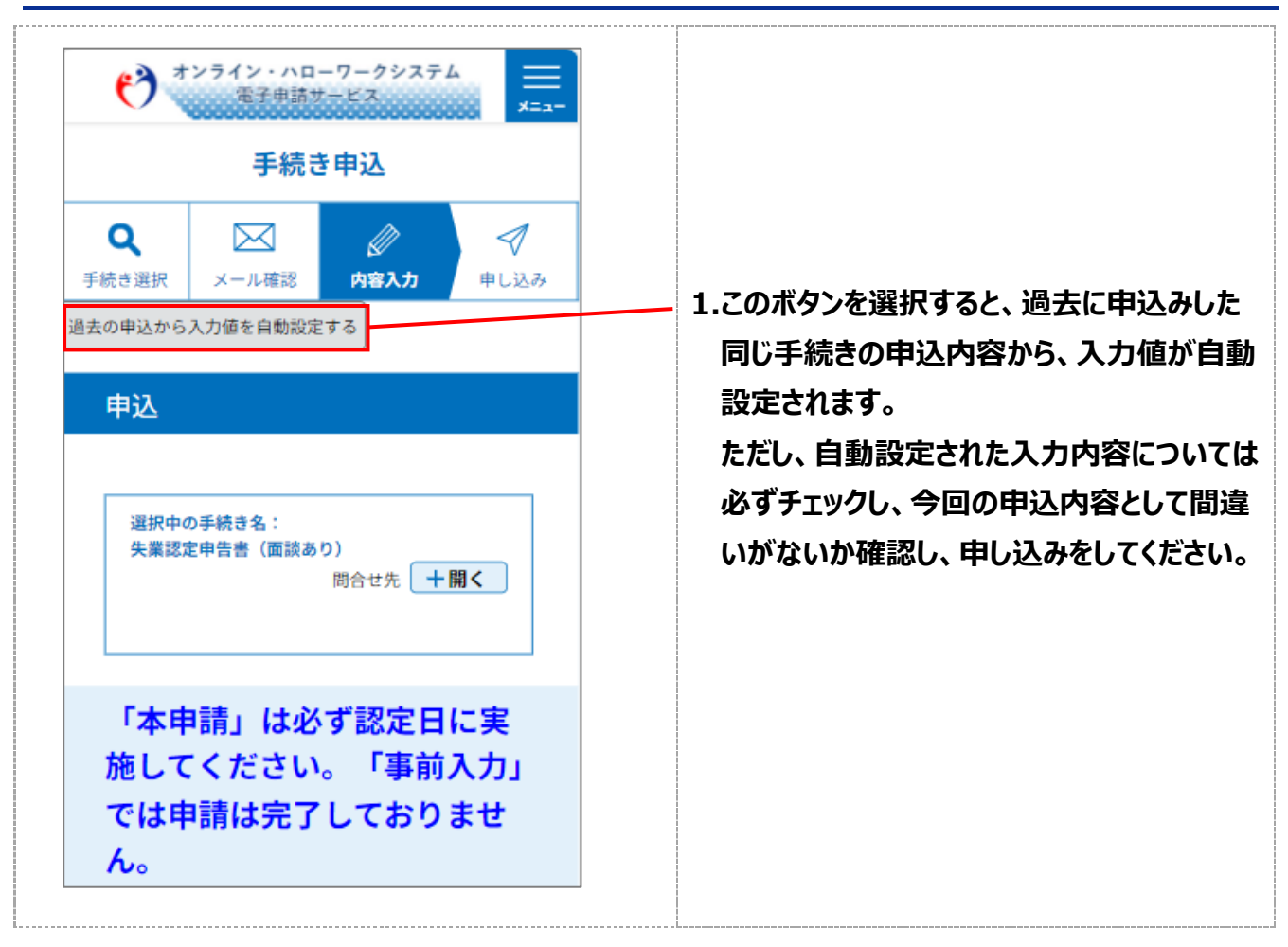

# 2.6 問い合わせ先について

• ヘルプデスク問合せ受付用の電話番号

何かお困りごとや不明点などがあれば下記にお電話ください。

# ■0570-028-609(有料)

※受付可能時間:平日8:00~18:00※年末年始(12/29~1/3)は受付可能時間より除く

変更履歴

| No. | 版数          | 変更日        | 変更箇所 | 変更理由·内容      |
|-----|-------------|------------|------|--------------|
| 1   | 2024.9.20版  | 2024/9/20  | 全般   | 新規作成         |
| 2   | 2024.10.25版 | 2024/10/25 | 全般   | 画面修正に伴う画像変更  |
| 3   | 2024.11.20版 | 2024/11/20 | 全般   | サービスイン前に係る修正 |
| 4   | 2025.1.27版  | 2025/1/27  | 全般   | 本番リリース前に係る修正 |